# **ADIRA FINANCE**

# MANUAL GUIDE OPERATOR

# Ad1Gate

Dibuat untuk :

**Dealer Motor Adira Finance** 

Prepared By:

Tim Marketing Support

MARKETING PROCESS IMPROVEMENT

Landmark Center Tower A, 31th Floor

Jl. Jendral Sudirman Kav. 1

Jakarta Selatan 12190

| Document Id          |   | Page              |
|----------------------|---|-------------------|
| ADMF-DI-ADMFMSADG003 |   | 1/67              |
| Revision             | 8 | Date :9 Juli 2015 |

# Daftar Isi

| 1. | Deski  | ripsi                                                        | 3  |
|----|--------|--------------------------------------------------------------|----|
| 2. | Proce  |                                                              | 4  |
| 2  | 2.1 I  | Log In                                                       | 4  |
| 2  | 2.2 1  | Pengisian Profil User                                        | 7  |
| 2  | 2.3 1  | Halaman Utama                                                | 11 |
| 2  | 2.4    | Tracking Order                                               | 12 |
|    | 2.4.1  | Hasil Tracking Order                                         | 14 |
|    | 2.4.2  | Detail Tracking Order                                        | 19 |
|    | 2.4.3  | Detail Order                                                 | 20 |
|    | 2.4.4  | PO dan SIP                                                   | 25 |
| 2  | 2.5 1  | Informasi Pencairan                                          | 31 |
|    | 2.5.1  | Tracking Harian Informasi Pencairan,                         | 32 |
|    | 2.5.2  | Tracking Bulanan Informasi Pencairan                         | 33 |
|    | 2.5.3  | Detail Informasi Pencairan                                   | 34 |
|    | 2.5.4  | Melihat Informasi Pencairan Produk pada satu nomer referensi | 34 |
|    | 2.5.5  | Membuka List Detail Pencairan dalam format excel             | 37 |
|    | 2.5.6  | Menyimpan List Detail Pencairan                              | 40 |
| 2  | 2.6 I  | My Profile                                                   | 42 |
|    | 2.6.1  | Ganti Password                                               | 42 |
| 2  | 2.7 \$ | Submit Order                                                 | 46 |
| 2  | 2.8    | Lupa Password                                                | 56 |
|    | 2.8.1  | Reset Password menggunakan email                             | 57 |
| 2  | 2.9 \$ | Sign Out                                                     | 65 |
| 2  | 2.10 l | Helpdesk Ad1gate                                             | 66 |
|    |        |                                                              |    |

| PT Adira Dinamika Multi Finance                                                                                               | ADMF-DI-ADMFMSADG003 | Halaman 2 dari 66 halaman |
|----------------------------------------------------------------------------------------------------|----------------------|---------------------------|
| Dokumen ini dan informasi yang dimilikinya adalah milik PT Adira Finance dan digunakan khusus untuk jaringan PT Adira Finance |                      |                           |
| Dilarang menggandakan dokumen ini tanpa ijin tertulis dari PT Adira Finance.                                                  |                      |                           |
| Data-data yang dipakai dalam manual guide ini hanya dipakai untuk contoh.                                                     |                      |                           |

# 1. Deskripsi

Ad1Gate adalah aplikasi berbasis Web dari ADIRA FINANCE yang diperuntukkan dan digunakan oleh dealer untuk kebutuhan informasi dan pelayanan bagi dealer yang dapat diakses melalui internet.

Aplikasi Ad1Gate bersifat secure dan hanya dapat diakses oleh Dealer yang telah terdaftar secara resmi.

Secara garis besar halaman yang dapat dilihat pada aplikasi Ad1Gateadalah:

- Login
- Halaman Utama
- Tracking Order
  - Hasil Tracking Order
  - Detail Tracking Order
  - o Detail Order
  - $\circ \quad \text{PO dan SIP}$
- Submit Order
- Informasi
  - Pencairan
- My Profile
- Sign Out

 PT Adira Dinamika Multi Finance
 ADMF-DI-ADMFMSADG003
 Halaman 3 dari 66 halaman

 Dokumen ini dan informasi yang dimilikinya adalah milik PT Adira Finance dan digunakan khusus untuk jaringan PT Adira Finance.
 Dilarang menggandakan dokumen ini tanpa ijin tertulis dari PT Adira Finance.

Data-data yang dipakai dalam manual guide ini hanya dipakai untuk contoh.

# 2. Process

#### 2.1 Log In

Layar **Login** ini berfungsi untuk mengotentifikasi dan mengotorisasi pengguna aplikasi.

| ogin to your acco | unt        |
|-------------------|------------|
| 👗 yanuar.010203@a | d1gate.com |
| Motor#123         |            |
| Remember Me       | Login      |
| upa password?     |            |
| lubungi Kami      |            |
| isclaimer         |            |

Gambar Layar Login

- 1. Buka alamat URL https://ad1gate.adira.co.id:8443/
- 2. Lakukan Login dengan memasukkan User ID, Password, kemudian klik tombol Login

| PT Adira Dinamika Multi Finance                                                                                                | ADMF-DI-ADMFMSADG003 | Halaman 4 dari 66 halaman |
|----------------------------------------------------------------------------------------------------|----------------------|---------------------------|
| Dokumen ini dan informasi yang dimilikinya adalah milik PT Adira Finance dan digunakan khusus untuk jaringan PT Adira Finance. |                      |                           |
| Dilarang menggandakan dokumen ini tanpa ijin tertulis dari PT Adira Finance.                                                   |                      |                           |
| Data-data yang dipakai dalam manual guide ini hanya dipakai untuk contoh.                                                      |                      |                           |

Jika 3x salah memasukkan User ID atau Password, maka akan keluar field 'Tulisan pada gambar'

Gambar Layar Login

- 1. Lakukan Login dengan memasukkan User ID, Password, dan Tulisan pada gambar kemudian klik tombol Login
- 2. Jika Login yang dimasukan tidak lengkap atau tidak sesuai maka akan timbul Error Message

| PT Adira Dinamika Multi Finance                                                                                                | ADMF-DI-ADMFMSADG003 | Halaman 5 dari 66 halaman |
|----------------------------------------------------------------------------------------------------|----------------------|---------------------------|
| Dokumen ini dan informasi yang dimilikinya adalah milik PT Adira Finance dan digunakan khusus untuk jaringan PT Adira Finance. |                      |                           |
| Dilarang menggandakan dokumen ini tanpa ijin tertulis dari PT Adira Finance.                                                   |                      |                           |
| Data-data yang dipakai dalam manual guide ini hanya dipakai untuk contoh.                                                      |                      |                           |

#### **Error Message:**

Jika Loginyang dimasukan tidak lengkap atau tidak sesuai maka akan keluar pesan seperti di bawah ini.

Gagal login dapat disebabkan oleh:

- Jika Login tidak diisi sama sekali
- Jika Login tidak lengkap
- Jika Login tidak sesuai(password bersifat *case sensitive* dimana huruf kapital atau tidak kapital akan dibedakan)
- Tulisan pada gambar tidak sesuai dengan kode yang ditampilkan

| Ad1Ga                          | te /   |
|--------------------------------|--------|
| Login to your accour           | nt     |
| UserID dan Password Sala       | ah.    |
| yanuar.010203@ad1ga            | te.com |
| Ketik huruf diatas             | Login  |
| Lupa password?<br>Hubungi Kami |        |
| Disclaimer                     |        |

Gambar Gagal Login

| PT Adira Dinamika Multi Finance                                                                                                | ADMF-DI-ADMFMSADG003 | Halaman 6 dari 66 halaman |
|----------------------------------------------------------------------------------------------------|----------------------|---------------------------|
|                                                                                                    |                      |                           |
| Dokumen ini dan informasi yang dimilikinya adalah milik PT Adira Finance dan digunakan khusus untuk jaringan PT Adira Finance. |                      |                           |
| Dilarang menggandakan dokumen ini tanpa ijin tertulis dari PT Adira Finance.                                                   |                      |                           |
| Data-data yang dipakai dalam manual guide ini hanya dipakai untuk contoh.                                                      |                      |                           |

# 2.2 Pengisian Profil User

Saat login pertama kali, akan mucul gambar seperti dibawah ini.

Klik tombol next

| Ad1Gate        |                                                                                                    | yanuar.010203@ad1gate.com |
|----------------|----------------------------------------------------------------------------------------------------|---------------------------|
|                | Home                                                                                                    |                           |
| G Sign Out     | Home > Home                                                                                                    |                           |
| 🞧 Hubungi Kami |                                                                                                    |                           |
| A Disclaimer   | Selamat Datang di Ad1Gate                                                                                                    |                           |
|                | Anda berhasil login untuk pertama kali, mohon untuk melengkapi data profile Anda dan ganti password Anda dengan password yang | g baru!                   |
|                | Next 🔰                                                                                                    |                           |
|                |                                                                                                    |                           |
|                |                                                                                                    |                           |
|                |                                                                                                    |                           |
|                |                                                                                                    |                           |
|                |                                                                                                    |                           |
|                |                                                                                                    |                           |
|                |                                                                                                    |                           |

| PT Adira Dinamika Multi Finance                                                                                                | ADMF-DI-ADMFMSADG003 | Halaman 7 dari 66 halaman |
|----------------------------------------------------------------------------------------------------|----------------------|---------------------------|
| Dokumen ini dan informasi yang dimilikinya adalah milik PT Adira Finance dan digunakan khusus untuk jaringan PT Adira Finance. |                      |                           |
| Dilarang menggandakan dokumen ini tanpa ijin tertulis dari PT Adira Finance.                                                   |                      |                           |
| Data-data yang dinakai dalam manual guide ini hanya dinakai untuk contoh                                                       |                      |                           |

Lalu akan keluar tampilan seperti di bawah ini.

| User ID :                | yanuar.010203@ad1gate.com       |
|--------------------------|---------------------------------|
| Informasi User           |                                 |
| Nama Pengguna :          |                                 |
| Tempat & Tanggal Lahir : |                                 |
|                          | ·                               |
| Email Alternatif :       |                                 |
| No. Handphone :          |                                 |
| Blackberry PIN :         |                                 |
| Password :               |                                 |
| Ulangi Password :        | *                               |
| Informasi Dealer         |                                 |
| Dealer Code :            | 010203                          |
| Nama Dealer :            | YANUAR MOTOR-SEROJA             |
| Portfolio :              | HONDA, KAWASAKI, SUZUKI, YAMAHA |
| Alamat Dealer :          | WARUNG KALAPA                   |
| No. Telp :               | 0-                              |
| TPin :                   | 151447                          |
|                          | Edit                            |
|                          | $\square$                       |

| PT Adira Dinamika Multi Finance                                              | ADMF-DI-ADMFMSADG003                                                                                             | Halaman 8 dari 66 halaman              |
|------------------------------------------------------------------------------|----------------------------------------------------------------------------------------------------|----------------------------------------|
| Dokumen ini dan informasi yang dimilikinya adalal                            | n milik PT Adira Finance dan digunakan kł                                                                        | nusus untuk jaringan PT Adira Finance. |
| Dilarang menggandakan dokumen ini tanpa ijin tertulis dari PT Adira Finance. |                                                                                                    |                                        |
| Dete determined                                                              | and the second second second second second second second second second second second second second second second | at de la suit de                       |

Data-data yang dipakai dalam manual guide ini hanya dipakai untuk contoh.

Lalu klik edit dan akan keluar tampilan seperti di bawah ini dan Lengkapi semua data yang diperlukan

| User ID :                | yanuar.010203@ad1gate.           | com        |     |
|--------------------------|----------------------------------|------------|-----|
| Informasi User           |                                  |            |     |
| Nama Pengguna :          | ACHMAT                           |            |     |
| Tempat & Tanggal Lahir : | JAKARTA                          |            | •   |
|                          | 12 January                       | 1980       |     |
| Email Alternatif :       | sultan.zamhari@yahoo.con         | 1          |     |
| No. Handphone :          | 089877889911                     |            | •   |
| Blackberry PIN :         | 228A33B9                         |            |     |
| Password:                | •••••                            |            | •   |
| Ulangi Password :        | •••••                            |            | •   |
| Informasi Dealer         | 010203                           |            |     |
| Nama Dealer :            | YANUAR MOTOR-SEROJA              | λ          |     |
| Portfolio :              | HONDA                            |            |     |
| Alamat Dealer :          | JL. RAYA CILEGON BLOK<br>CILEGON | KKI KK I / | 1-4 |
| No. Telp :               | 0254-38359                       |            |     |
| TPin :                   | 106324                           |            |     |
|                          | Update Akun Cancel               |            |     |

| PT Adira Dinamika Multi Finance                   | ADMF-DI-ADMFMSADG003                          | Halaman 9 dari 66 halaman              |
|---------------------------------------------------|-----------------------------------------------|----------------------------------------|
| Dokumen ini dan informasi yang dimilikinya adalal | n milik PT Adira Finance dan digunakan kh     | nusus untuk jaringan PT Adira Finance. |
| Dilarang menggandaka                              | an dokumen ini tanpa ijin tertulis dari PT Ad | dira Finance.                          |
| Data-data yang dipaka                             | ai dalam manual guide ini hanya dipakai ur    | ntuk contoh.                           |

| Nama Lengkap           | : diisi nama lengkap PIC ad1gate di dealer                                                                 |
|------------------------|----------------------------------------------------------------------------------------------------|
| Contoh                 | : ACHMAT                                                                                                   |
| Tempat & Tanggal Lahir | : diisi tempat & tanggal lahir PIC ad1gate di dealer                                                       |
| Contoh                 | : JAKARTA 12 JANUARY 1980                                                                                  |
| Email alternative      | : diisi email yang digunakan oleh PIC dealer                                                               |
| Contoh                 | : sultan.zamhari@yahoo.com                                                                                 |
| No. Handphone          | : diisi no handphone PIC dealer                                                                            |
| Contoh                 | : 089877889911                                                                                             |
| Blackberry PIN         | : diisi Pin BB PIC dealer jika menggunakan BB, jika PIC dealer tidak menggunakan BB, maka dikosongkan saja |
| Contoh                 | : 228A33B9                                                                                                 |
| Password               | : diisi password baru                                                                                      |
| Contoh                 | : J@karta*7                                                                                                |
| Ulangi password        | : diisi ulangi password                                                                                    |
| Contoh                 | : J@karta*7                                                                                                |

Setelah selesai diisi, segera klik Update akun

| PT Adira Dinamika Multi Finance                                                                                                |                                            | Halaman 10 dari 66 halaman         |  |
|----------------------------------------------------------------------------------------------------|--------------------------------------------|------------------------------------|--|
| FT AUITA DIHAMIKA MULLI FIMANCE                                                                                                | ADIVIF-DI-ADIVIFIVISADG003                 | Fiaiailiaii 10 uail 00 fiaiailiail |  |
| Dokumen ini dan informasi yang dimilikinya adalah milik PT Adira Finance dan digunakan khusus untuk jaringan PT Adira Finance. |                                            |                                    |  |
| Dilarang menggandakan dokumen ini tanpa ijin tertulis dari PT Adira Finance.                                                   |                                            |                                    |  |
| Data-data yang dipaka                                                                                                    | ai dalam manual quide ini hanva dipakai ur | ntuk contoh.                       |  |

#### 2.3 Halaman Utama

Jika Dealer berhasil melakukan login, maka sistem akan menampilkan halaman utama seperti gambar di bawah ini.

| Ad1Gate      |                                                                                            | yanuar.010203@ad1gate.com |
|--------------|--------------------------------------------------------------------------------------------|---------------------------|
|              | Home                                                                                       |                           |
| 🕈 Home       | Home > Home                                                                                |                           |
| 📫 Order      | A CLIMAT - Solomot Dotong di A                                                             | d1Cata                    |
| Information  | ACHMAT, Selamat Datang di A                                                                | ulgale                    |
| 1 My Profile | Dealer: YANUAR MOTOR                                                                       |                           |
| G Sign Out   |                                                                                            |                           |
| Hubungi Kami | Owner: SEF TO OTOMO                                                                        |                           |
| ▲ Disclaimer | Login terakhir Anda pada : 25-Jun-2015, 12:22:40                                           |                           |
|              | DEALER MATRIX                                                                              |                           |
|              | Dealer Matrix Anda saat ini adalah :<br>Portofolio Kategori Dealer Matrix<br>NMCY PLATINUM |                           |
|              |                                                                                            |                           |
|              |                                                                                            |                           |
|              |                                                                                            |                           |
|              |                                                                                            |                           |
|              |                                                                                            |                           |
|              |                                                                                            |                           |
|              |                                                                                            |                           |

Gambar Halaman Utama

Pada Menu Utama

- Home: Link untuk kembali ke halaman Utama
- Order Tracking Order: Link untuk melihat masuk ke halaman Tracking Order Submit Order: Link untuk melakukan Order secara online
- Informasi : Link untuk melihat pencairan dealer secara detail dan realtime
- My Profile Change Password: Link untuk melakukan penggantian password dealer

Note : Setelah dealer berhasil login, wajib untuk segera mengganti password dan pertanyaan bantuan

| PT Adira Dinamika Multi Finance                                                                                                | ADMF-DI-ADMFMSADG003 | Halaman 11 dari 66 halaman |  |
|----------------------------------------------------------------------------------------------------|----------------------|----------------------------|--|
| Dokumen ini dan informasi yang dimilikinya adalah milik PT Adira Finance dan digunakan khusus untuk jaringan PT Adira Finance. |                      |                            |  |
| Dilarang menggandakan dokumen ini tanpa ijin tertulis dari PT Adira Finance.                                                   |                      |                            |  |
| Data-data yang dipakai dalam manual guide ini hanya dipakai untuk contoh.                                                      |                      |                            |  |

#### 2.4 Tracking Order

Tracking Order adalah informasi status order yang sudah dikirimkan baik melalui aplikasi Ad1gate maupun melalui cabang.

Langkah-langkah yang harus dilakukan adalah :

- Pilih Cabang Adira, Dealer
- Pilih Tracking Berdasarkan Tanggal (Order, PO, PPD, Pencairan Produk )
- Pilih Pencairan Berdasarkan Tracking Harian atau Bulanan
- Tracking Harian isi tanggal terhitung beberapa hari
- Tracking Bulananpilih Bulan yang akan di Tracking
- Klik Cari

Note :

- Tracking Harian
- Tracking Bulanan

| CabangAdira        | YANUAR MOTOR-SEROJA, CIMANGGIS-DE                                            |
|--------------------|------------------------------------------------------------------------------|
| Tracking           | Order                                                                        |
| Status Order       | Semua Status                                                                 |
| Tracking Harian    | 25 🗸 June 🔍 2015 🗸 - 25 🗸 June 🔍 2015 🗸                                      |
| O Tracking Bulanan | May 🗸                                                                        |
|                    | - Tracking harian maksimum 31 hari yang lalu                                 |
|                    | - Tracking bulanan menampilkan status tracking 1 bulan lalu dan 2 bulan lalu |
|                    | Carl 🕣                                                                       |

**Gambar Tracking Order** 

| PT Adira Dinamika Multi Finance                   | ADMF-DI-ADMFMSADG003                          | Halaman 12 dari 66 halaman             |
|---------------------------------------------------|-----------------------------------------------|----------------------------------------|
| Dokumen ini dan informasi yang dimilikinya adalal | h milik PT Adira Finance dan digunakan kh     | nusus untuk jaringan PT Adira Finance. |
| Dilarang menggandaka                              | an dokumen ini tanpa ijin tertulis dari PT Ad | dira Finance.                          |
| Data-data yang dipaka                             | ai dalam manual guide ini hanya dipakai ur    | ntuk contoh.                           |

| Tracking Order   | Submit Order |                                                                                                    |
|------------------|--------------|----------------------------------------------------------------------------------------------------|
| CabangAdira      |              | YANUAR MOTOR-SEROJA, CIMANGGIS-DE 🗸                                                                                                    |
| Tracking         |              | Order 🗸                                                                                                    |
| Status Order     |              | Semua Status                                                                                                    |
| Tracking Harian  |              | 1 ▼ June ▼ 2015 ▼ - 25 ▼ June ▼ 2015 ▼                                                                                                    |
| Tracking Bulanan |              | A constraint of the second second |

Gambar Tracking Berdasarkan Harian atau Bulanan

| PT Adira Dinamika Multi Finance                                                                                                | ADMF-DI-ADMFMSADG003 | Halaman 13 dari 66 halaman |  |
|----------------------------------------------------------------------------------------------------|----------------------|----------------------------|--|
| Dokumen ini dan informasi yang dimilikinya adalah milik PT Adira Finance dan digunakan khusus untuk jaringan PT Adira Finance. |                      |                            |  |
| Dilarang menggandakan dokumen ini tanpa ijin tertulis dari PT Adira Finance.                                                   |                      |                            |  |
| Data-data yang dipakai dalam manual guide ini hanya dipakai untuk contoh.                                                      |                      |                            |  |

#### 2.4.1 Hasil Tracking Order

Pada halaman ini Dealer dapat melihat HasilTracking Order dengan cara meng-klik salah satu status, misalnya Dealer ingin melihat Status "Approved & Cetak PO"

#### A. Tracking berdasarkan Tanggal Order

Tracking berdasarkan Order : adalah dimana hanya menampilkan status berdasarkan tanggal masuk Order dan sudah terinput pada AOL.

| CabangAdira                              | YANUAR MOTOR-SEROJA, CIMANGGIS                                                                          | i-DE 🗸                           |
|------------------------------------------|----------------------------------------------------------------------------------------------------|----------------------------------|
| Fracking                                 | Order                                                                                                   | ~                                |
| Status Order                             | Semua Status                                                                                            | ~                                |
| Tracking Harian                          | 1 v June v 2015 v                                                                                       | - 26 v June v 2015               |
| O Tracking Bulanan                       | May 🗸                                                                                                   |                                  |
|                                          | - Tracking harian maksimum 31 hari yang lalu<br>- Tracking bulanan menampilkan status trackin<br>Cari 🅣 | ng 1 bulan lalu dan 2 bulan lalu |
| Periode 1/6/2015 s/d 26/6/2015<br>Status | Ig Adira CIMANGGIS-DEPOK                                                                                | Jumlah                           |
| Proses Verifikasi                        |                                                                                                    | 0                                |
| Proses Survey                            |                                                                                                    | 0                                |
| Proses Approval                          |                                                                                                    | 3                                |
| Reject                                   |                                                                                                    | 4                                |
| Proses Pemenuhan Persyaratan Kredit      |                                                                                                    | 2                                |
| Approved & Cetak PO                      |                                                                                                    | 7                                |
| Cancel Order                             |                                                                                                    | 1                                |
| Cancel PO                                |                                                                                                    | 0                                |
| Sudah Kirim Invoice                      |                                                                                                    | 5                                |
| Sudah PPD                                |                                                                                                    | 1                                |
|                                          |                                                                                                    | 23                               |
| Sudah Pembayaran Produk                  |                                                                                                    |                                  |

#### Gambar Hasil Tracking Order

| PT Adira Dinamika Multi Finance                                                                                                | ADMF-DI-ADMFMSADG003 | Halaman 14 dari 66 halaman |  |  |
|----------------------------------------------------------------------------------------------------|----------------------|----------------------------|--|--|
| Dokumen ini dan informasi yang dimilikinya adalah milik PT Adira Finance dan digunakan khusus untuk jaringan PT Adira Finance. |                      |                            |  |  |
| Dilarang menggandakan dokumen ini tanpa ijin tertulis dari PT Adira Finance.                                                   |                      |                            |  |  |
| Data-data yang dipakai dalam manual guide ini hanya dipakai untuk contoh.                                                      |                      |                            |  |  |

**B. Tracking berdasarkan Tanggal PO** Tracking Berdasarkan PO : adalah dimana hanya menampilkan status berdasarkan dengan tanggal tergeneratenya PO.

| Tracking                              | PO                                                                                             | ×                             |          |
|---------------------------------------|------------------------------------------------------------------------------------------------|-------------------------------|----------|
| Status Order                          | Semua Status                                                                                   | v                             |          |
| Tracking Harian                       | 1 🗸 June 🗸 2015 🗸                                                                              | - 26 🗸 June                   | v 2015 v |
| O Tracking Bulanan                    | May 🗸                                                                                          |                               |          |
|                                       | - Tracking harian maksimum 31 hari yang lalu<br>- Tracking bulanan menampilkan status tracking | 1 bulan lalu dan 2 bulan lalu |          |
|                                       | Cari ⊖                                                                                         |                               |          |
| Summary Order MITRA SENDANG KEMAKMURA | N III ke cabang Adira CILEGON-AHMAD YANI                                                       |                               |          |
| Periode 1/6/2015 s/d 26/6/2015        |                                                                                                |                               |          |
| Status                                | Jur                                                                                            | nian                          |          |
| Approved & Cetak PO                   | 7                                                                                              |                               |          |
| Cancel PO                             | 0                                                                                              |                               |          |
| Sudah Kirim Invoice                   | 5                                                                                              |                               |          |
| Sudah PPD                             | 1                                                                                              |                               |          |
| Sudah Pembayaran Produk               | 25                                                                                             |                               |          |
| Total                                 | 38                                                                                             |                               |          |
|                                       |                                                                                                |                               |          |

| PT Adira Dinamika Multi Finance                                                                                               | ADMF-DI-ADMFMSADG003 | Halaman 15 dari 66 halaman |  |
|----------------------------------------------------------------------------------------------------|----------------------|----------------------------|--|
| Dokumen ini dan informasi yang dimilikinya adalah milik PT Adira Finance dan digunakan khusus untuk jaringan PT Adira Finance |                      |                            |  |
| Dilarang menggandakan dokumen ini tanpa ijin tertulis dari PT Adira Finance.                                                  |                      |                            |  |
| Data-data yang dipakai dalam manual guide ini hanya dipakai untuk contoh.                                                     |                      |                            |  |

#### C. Tracking berdasarkan Tanggal PPD.

Tracking berdasarkan dimana hanya menampilkan status pada sudah proses PPD dimana BP sudah menerima tagihan dari dealer dan sudah di verifikasi, dan pengajuan pembayaran sudah diajukan oleh Billing Prossesor.

| abangAdira                                                                                                    | YANUAR MOTOR-SEROJA, CIMANGGIS-DE                                                                                                    |
|----------------------------------------------------------------------------------------------------|----------------------------------------------------------------------------------------------------|
| racking                                                                                                    | Sudah PPD 🗸                                                                                                    |
| tatus Order                                                                                                    | Semua Status                                                                                                    |
| Tracking Harian                                                                                                    | 1 v June v 2015 v - 26 v June v 2015 v                                                                                                 |
| Tracking Bulanan                                                                                                    | May 🗸                                                                                                    |
|                                                                                                    | - Tracking harian maksimum 31 hari yang lalu                                                                                           |
|                                                                                                    |                                                                                                    |
|                                                                                                    | - Tracking bulanan menampilkan status tracking 1 bulan lalu dan 2 bulan lalu                                                           |
|                                                                                                    | - Tracking bulanan menampilkan status tracking 1 bulan lalu dan 2 bulan lalu                                                           |
| ummary Order, YANUAR MOTOR ke ca                                                                                            | - Tracking bulanan menampilkan status tracking 1 bulan lalu dan 2 bulan lalu Carl                                                      |
| ummary Order YANUAR MOTOR ke ca<br>eriode 1/6/2015 s/d 26/6/2015                                                            | - Tracking bulanan menampilkan status tracking 1 bulan lalu dan 2 bulan lalu Cari                                                      |
| ummary Order YANUAR MOTOR ke ca<br>eriode 1/6/2015 s/d 26/6/2015<br>Status                                                  | - Tracking bulanan menampilkan status tracking 1 bulan lalu dan 2 bulan lalu Cari  bang Adira CIMANGGIS-DEPOK Jumlah                   |
| ummary Order YANUAR MOTOR ke ca<br>eriode 1/6/2015 s/d 26/6/2015<br>Status<br>Sudah PPD                                     | - Tracking bulanan menampilkan status tracking 1 bulan lalu dan 2 bulan lalu<br>Cari I Solo Solo Solo Solo Solo Solo Solo So           |
| ummary Order YANUAR MOTOR ke ca<br>eriode 1/6/2015 s/d 26/6/2015<br>Status<br>Sudah PPD<br>Sudah Pembayaran Produk          | - Tracking bulanan menampilkan status tracking 1 bulan lalu dan 2 bulan lalu<br>Carl  Deang Adira CIMANGGIS-DEPOK  Jumlah  1  27       |
| ummary Order YANUAR MOTOR ke ca<br>eriode 1/6/2015 s/d 26/6/2015<br>Status<br>Sudah PPD<br>Sudah Pembayaran Produk<br>Total | - Tracking bulanan menampilkan status tracking 1 bulan lalu dan 2 bulan lalu<br>Carl<br>bang Adira CIMANGGIS-DEPOK   Jumlah  1  27  28 |
| ummary Order YANUAR MOTOR ke ca<br>eriode 1/6/2015 s/d 26/6/2015<br>Status<br>Sudah PPD<br>Sudah Pembayaran Produk<br>Total | - Tracking bulanan menampilkan status tracking 1 bulan lalu dan 2 bulan lalu<br>Cari  Dang Adira CIMANGGIS-DEPOK  Jumlah  1  27  28    |

Gambar Hasil Tracking Order

| PT Adira Dinamika Multi Finance                                                                                              | ADMF-DI-ADMFMSADG003 | Halaman 16 dari 66 halaman |  |  |
|----------------------------------------------------------------------------------------------------|----------------------|----------------------------|--|--|
| Dokumen ini dan informasi yang dimilikinya adalah milik PT Adira Finance dan digunakan khusus untuk jaringan PT Adira Financ |                      |                            |  |  |
| Dilarang menggandakan dokumen ini tanpa ijin tertulis dari PT Adira Finance.                                                 |                      |                            |  |  |
| Data-data yang dipakai dalam manual guide ini hanya dipakai untuk contoh.                                                    |                      |                            |  |  |

# D. Tracking Berdasarkan Tanggal Pencairan Produk

Tracking berdasarkan tanggal sudah di lakukannya pencairan produk.

| CabangAdira                                                                                                    | YANUAR MOTOR-SEROJA, CIMANGGIS-DE 🗸                                                                                                    |        |
|----------------------------------------------------------------------------------------------------|----------------------------------------------------------------------------------------------------|--------|
| racking                                                                                                    | Pencairan Produk                                                                                                    |        |
| tatus Order                                                                                                    | Semua Status                                                                                                    |        |
| Tracking Harian                                                                                                | 1 🗸 June 💌 2015 💌 - 26 💌 June                                                                                                    | ✓ 2015 |
| Tracking Bulanan                                                                                               | May 🗸                                                                                                    |        |
|                                                                                                    |                                                                                                    |        |
| ummary Order MITRA SENDANG KE                                                                                  | - Tracking harian maksimum 31 hari yang lalu<br>- Tracking bulanan menampilkan status tracking 1 bulan lalu dan 2 bulan la<br>Cari ⊖<br>MAKMURAN III ke cabang Adira CILEGON-AHMAD YANI                                                                                                    | lu     |
| ummary Order MITRA SENDANG KE<br>eriode 1/6/2015 s/d 26/6/2015<br>Status                                       | - Tracking harian maksimum 31 hari yang lalu<br>- Tracking bulanan menampilkan status tracking 1 bulan lalu dan 2 bulan la<br>Cari I Cari Cari Cari Cari Cari Cari Cari Cari                                                                                                    | lu     |
| ummary Order MITRA SENDANG KE<br>eriode 1/6/2015 s/d 26/6/2015<br>Status<br>Sudah Pembayaran Produk            | - Tracking harian maksimum 31 hari yang lalu<br>- Tracking bulanan menampilkan status tracking 1 bulan lalu dan 2 bulan la<br>Carl<br>Carl<br>MAKMURAN III ke cabang Adira CILEGON-AHMAD YANI<br>Jumlah<br>46                                                                                                    | lu     |
| Summary Order MITRA SENDANG KE<br>Periode 1/6/2015 s/d 26/6/2015<br>Status<br>Sudah Pembayaran Produk<br>Total | - Tracking harian maksimum 31 hari yang lalu - Tracking bulanan menampilkan status tracking 1 bulan lalu dan 2 bulan la Carl  Carl | lu     |

Gambar Hasil Tracking Order

| PT Adira Dinamika Multi Finance                                                                                              | ADMF-DI-ADMFMSADG003 | Halaman 17 dari 66 halaman |  |  |
|----------------------------------------------------------------------------------------------------|----------------------|----------------------------|--|--|
| Dokumen ini dan informasi yang dimilikinya adalah milik PT Adira Finance dan digunakan khusus untuk jaringan PT Adira Financ |                      |                            |  |  |
| Dilarang menggandakan dokumen ini tanpa ijin tertulis dari PT Adira Finance.                                                 |                      |                            |  |  |
| Data-data yang dipakai dalam manual guide ini hanya dipakai untuk contoh.                                                    |                      |                            |  |  |

Definisi Status Tracking Order :

#### 1. Proses Verifikasi :

Dealer telah melakukan order via Ad1Gate tetapi belum dikonfirmasi oleh IDE atau Data Entry

#### 2. Proses Survey :

Order yang sudah diverifikasi oleh IDE atau Data Entry, tetapi hasil survey belum diinput ke dalam sistem.

#### 3. Proses Approval :

Hasil Survey sudah diinput kedalam sistem, tetapi belum ada keputusan dari Komite Kredit (Credit Analist, Branch Manager, Area Credit Manager, Head Office).

#### 4. Reject :

Keputusan dimana aplikasi ditolak

#### 5. Proses Pemenuhan Persyaratan Kredit :

Aplikasi yang statusnya sudah dianalisa, tetapi belum bisa diambil keputusan karena menunggu kelengkapan dokumen.

#### 6. Approved& Cetak PO :

Keputusan aplikasi diterima, sudah digenerate PO, serta PO dan SIP bisa dicetak oleh dealer.

#### 7. CancelOrder :

Order yang dibatalkan atas permintaan nasabah atau dealer.

#### 8. CancelPO :

PO yang dibatalkan atas permintaan nasabah atau dealer.

#### 9. Sudah Kirim Invoice :

Invoice dealer sudah diterima dan dimasukkan ke dalam sistem Ad1Sys.

#### 10. Sudah Proses PPD

BP sudah menerima tagihan dari dealer dan sudah di verifikasi, dan pengajuan pembayaran sudah di ajukan oleh BP

#### 11. Sudah Pembayaran Produk:

Sudah dilakukan pembayaran oleh HO (email notifikasi).

| PT Adira Dinamika Multi Finance                                                                                                | ADMF-DI-ADMFMSADG003 | Halaman 18 dari 66 halaman |  |  |
|----------------------------------------------------------------------------------------------------|----------------------|----------------------------|--|--|
|                                                                                                    |                      |                            |  |  |
| Dokumen ini dan informasi yang dimilikinya adalah milik PT Adira Finance dan digunakan khusus untuk jaringan PT Adira Finance. |                      |                            |  |  |
| Dilarang menggandakan dokumen ini tanpa ijin tertulis dari PT Adira Finance.                                                   |                      |                            |  |  |
| Data-data yang dipakai dalam manual guide ini hanya dipakai untuk contoh.                                                      |                      |                            |  |  |

### 2.4.2 Detail Tracking Order

Untuk melihat secara detail salah satu aplikasi, maka klik salah satu no aplikasi yang diinginkan, misalnya 00001501330036, nama pemohon SURYANI

| ۲                                                                                                    | Tracking Harian        | 1                     | ▼ June ▼ 201         | 15 🗸 - 20       | 6 v June v     | 2015 🗸              |                      |         |
|----------------------------------------------------------------------------------------------------|------------------------|-----------------------|----------------------|-----------------|----------------|---------------------|----------------------|---------|
| 0                                                                                                    | Tracking Bulanan       | May                   | $\checkmark$         |                 |                |                     |                      |         |
| - Tracking harian maksimum 31 hari yang lalu<br>- Tracking bulanan menamplikan status tracking 1 bulan lalu dan 2 bulan lalu<br>Cart |                        |                       |                      |                 |                |                     |                      |         |
| Summa                                                                                                    | ary Order YANUAR MOTOR | ke cabang Adira CIMAN | GGIS-DEPOK           |                 |                |                     |                      |         |
| Sho                                                                                                    | w ~                    |                       |                      |                 |                |                     | Search.              |         |
|                                                                                                    |                        |                       |                      |                 |                |                     | Search.              |         |
| No.                                                                                                    | Tanggal Order 🗢        | No. Aplikasi 🗢        | Tanggal Aplikasi 🗢   | Cabang          | Nama Pemohon 🗘 | Status              | Tanggal Status 🗢     |         |
| 1                                                                                                    | 25-JUN-2015 10:27:07   | <u>00001501330036</u> | 25-JUN-2015 10:27:07 | CIMANGGIS-DEPOK | SURYANI        | Approved & Cetak PO | 26-JUN-2015 13:47:43 | Cetak * |
| 2                                                                                                    | 26-JUN-2015 09:20:22   | 0000150133003643      | 26-JUN-2015 09:20:22 | CIMANGGIS-DEPOK | RONNY SAPUTRA  | Approved & Cetak PO | 26-JUN-2015 11:16:50 | Cetak * |
| 3                                                                                                    | 23-JUN-2015 12:54:17   | 0000150133003584      | 23-JUN-2015 12:54:17 | CIMANGGIS-DEPOK | SUHERMAN       | Approved & Cetak PO | 26-JUN-2015 10:54:28 | Cetak * |
| 4                                                                                                    | 24-JUN-2015 11:28:18   | 0000150133003601      | 24-JUN-2015 11:28:18 | CIMANGGIS-DEPOK | MADPEI JOHANI  | Approved & Cetak PO | 26-JUN-2015 10:43:50 | Cetak * |
|                                                                                                    |                        |                       |                      |                 |                |                     |                      |         |
| 5                                                                                                    | 25-JUN-2015 11:11:05   | 0000150133003627      | 25-JUN-2015 11:11:05 | CIMANGGIS-DEPOK | HASUTA H       | Approved & Cetak PO | 26-JUN-2015 09:56:51 | Cetak * |

Gambar Detail Tracking Order

| PT Adira Dinamika Multi Finance                                                                                             | ADMF-DI-ADMFMSADG003 | Halaman 19 dari 66 halaman |  |
|----------------------------------------------------------------------------------------------------|----------------------|----------------------------|--|
| Dokumen ini dan informasi yang dimilikinya adalah milik PT Adira Finance dan digunakan khusus untuk jaringan PT Adira Finan |                      |                            |  |
| Dilarang menggandakan dokumen ini tanpa ijin tertulis dari PT Adira Finance.                                                |                      |                            |  |
| Data-data yang dipakai dalam manual guide ini hanya dipakai untuk contoh.                                                   |                      |                            |  |

#### 2.4.3 Detail Order

Dealer dapat mencetak Detail Order dengan melakukan langkah-langkah seperti pada gambar berikut :

- Klik Download Order

| Data Pendukung                    |                      |
|-----------------------------------|----------------------|
| Nama Lengkap<br>Pasangan          | TAWIYA WATI          |
| Nama Lengkap<br>Gadis Ibu Kandung | SERIAH               |
| Data Kendaraan                    |                      |
| Jenis Kendaraan                   | Motor Baru           |
| Merk                              | HONDA                |
| Tipe                              | SCOOTERMATIC         |
| Model                             | BEAT FISPORTY CW ESP |
| Tahun                             | 2015                 |
| Data Pengajuan Kre                | edit                 |
| OTR (Rp)                          | 14500000             |
| Tenor                             | 35                   |
| DP (Down Payment)                 | Rp. 3400000          |
| Angsuran / Bulan                  | Rp. 611000           |
| Jenis Angsuran                    | ADDB                 |
| Data Pengajuan Kre                | edit                 |
| Waktu Survey                      | 25-JUN-2015 10:50:07 |
| Catatan Dealer                    |                      |
| Download Detail Ord               | er Download PO & SIP |
|                                   |                      |
|                                   |                      |

Gambar Download Order

| PT Adira Dinamika Multi Finance                                                                                                | ADMF-DI-ADMFMSADG003 | Halaman 20 dari 66 halaman |  |  |
|----------------------------------------------------------------------------------------------------|----------------------|----------------------------|--|--|
|                                                                                                    |                      |                            |  |  |
| Dokumen ini dan informasi yang dimilikinya adalah milik PT Adira Finance dan digunakan khusus untuk jaringan PT Adira Finance. |                      |                            |  |  |
| Dilarang menggandakan dokumen ini tanpa ijin tertulis dari PT Adira Finance.                                                   |                      |                            |  |  |
| Data-data yang dipakai dalam manual guide ini hanya dipakai untuk contoh.                                                      |                      |                            |  |  |

| - Klik Open with lalu klik OK                      |            |
|----------------------------------------------------|------------|
| Opening Detail_Order_000015013300                  | 3623.pdf × |
| You have chosen to open:                           |            |
| 1 Detail_Order_0000150133003623.pdf                |            |
| which is: Adobe Acrobat Document                   |            |
| from: https://ad1gate.adira.co.id:8443             |            |
| What should Firefox do with this file?             |            |
| Open with Adobe Reader (default)                   | ~          |
| ○ Save File                                        |            |
| Do this automatically for files like this from now | on.        |
|                                                    |            |
| ОК                                                 | Cancel     |

Gambar Open Detail Order

| PT Adira Dinamika Multi Finance                                              | ADMF-DI-ADMFMSADG003                      | Halaman 21 dari 66 halaman             |  |  |
|------------------------------------------------------------------------------|-------------------------------------------|----------------------------------------|--|--|
| Dokumen ini dan informasi yang dimilikinya adalal                            | n milik PT Adira Finance dan digunakan kh | nusus untuk jaringan PT Adira Finance. |  |  |
| Dilarang menggandakan dokumen ini tanpa ijin tertulis dari PT Adira Finance. |                                           |                                        |  |  |
| Data-data yang dipakai dalam manual guide ini hanya dipakai untuk contoh.    |                                           |                                        |  |  |

Data-data yang dipakai dalam manual guide ini hanya dipakai untuk contoh.

# - Klik gambar printer

| 2              |                          |   |                      | Detail_Order_          | 000015013 | 30036  | 23.pdf - Adobe Read | ler   |   |       |
|----------------|--------------------------|---|----------------------|------------------------|-----------|--------|---------------------|-------|---|-------|
| File Edit View | Window Help              |   |                      |                        |           |        |                     |       |   |       |
| Copen          |                          |   | 3 8                  | . 1 /                  | 1         | ۲      | 98.2% 🔹             | Ŧ     | 8 | Tools |
|                | Print file (Ctrl+P)      |   |                      |                        |           |        |                     |       |   |       |
| D              |                          |   |                      |                        |           |        |                     |       |   |       |
| 9              | Detail Order             |   |                      |                        |           |        |                     |       |   |       |
|                | Cabang Tujuan Order      | : | CIMANGGI             | S-DEPOK                |           |        |                     |       |   |       |
|                | Dealer                   | : | YANUAR N             | NOTOR                  |           |        |                     |       |   |       |
|                | CDM                      | : | CIMANGGI             | IS-DEPOK               | ,YA       | NUAR   | MOTOR (RH52-010)    | 2)    |   |       |
|                | Data Nasabah             |   |                      |                        |           |        |                     |       |   |       |
|                | Tipe Customer            | : | PRIBADI              |                        |           |        |                     |       |   |       |
|                | No KTP                   | : | 360407040            | 02860002               |           |        |                     |       |   |       |
|                | Nama Lengkap             | : | SURYANI              |                        |           |        |                     |       |   |       |
|                | Nama Panggilan           | : |                      |                        |           |        |                     |       |   |       |
|                | Tempat dan Tanggal Lahir | : | SERANG               |                        | , 04      | 4-FEB- | 1988                |       |   |       |
|                | Status Perkawinan        | : | KAWIN                |                        |           |        |                     |       |   |       |
|                | Alamat Tinggal           | : | KP KUBAN<br>PROVINSI | IG KEPUH KAE<br>BANTEN | . SERANG  |        |                     | 42454 |   |       |
|                | Alamat KTP               | : | KP KUBAN<br>PROVINSI | IG KEPUH KAE<br>BANTEN | . SERANG  | i      |                     | 42454 |   |       |
|                | Telp Rumah               | : | 0                    |                        |           |        |                     |       |   |       |
|                | Telp Kantor              | : |                      |                        |           |        |                     |       |   |       |
|                | No Handphone             | : | 087774149            | 9037                   |           |        |                     |       |   |       |

Gambar Print Detail Order

| PT Adira Dinamika Multi Finance                                              | ADMF-DI-ADMFMSADG003                       | Halaman 22 dari 66 halaman             |  |  |
|------------------------------------------------------------------------------|--------------------------------------------|----------------------------------------|--|--|
| Dokumen ini dan informasi yang dimilikinya adalah                            | n milik PT Adira Finance dan digunakan kł  | nusus untuk jaringan PT Adira Finance. |  |  |
| Dilarang menggandakan dokumen ini tanpa ijin tertulis dari PT Adira Finance. |                                            |                                        |  |  |
| Data-data yang dipaka                                                        | ai dalam manual guide ini hanya dipakai ur | ntuk contoh.                           |  |  |

#### - Klik tombol Print

| Print                                                                                                    | ×                                                                   |
|----------------------------------------------------------------------------------------------------|---------------------------------------------------------------------|
| Printer: Send To OneNote 2010 V Pr<br>Copies: 1 V Printer                                                                                                    | operties Advanced Help 🕢                                            |
| Pages to Print <ul> <li>All</li> <li>Current page</li> <li>Pages</li> <li>1</li> </ul> <ul> <li>More Options</li> </ul>                                                                                                    | Comments & Forms Document and Markups Summarize Comments Scale: 79% |
| Page Sizing & Handling       Image: Constraint of the second second | S.5 x 11 Inches                                                     |
| Orientation:                                                                                                    | <pre>ver ver ver ver ver ver ver ver ver ver</pre>                  |
| Page Setup                                                                                                    | Print Cancel                                                        |

Gambar Print Detail Order

| PT Adira Dinamika Multi Finance                                              | ADMF-DI-ADMFMSADG003                      | Halaman 23 dari 66 halaman             |  |  |  |
|------------------------------------------------------------------------------|-------------------------------------------|----------------------------------------|--|--|--|
| Dokumen ini dan informasi yang dimilikinya adalah                            | n milik PT Adira Finance dan digunakan kh | nusus untuk jaringan PT Adira Finance. |  |  |  |
| Dilarang menggandakan dokumen ini tanpa ijin tertulis dari PT Adira Finance. |                                           |                                        |  |  |  |
| Data-data yang dipakai dalam manual guide ini hanya dipakai untuk contoh.    |                                           |                                        |  |  |  |

Untuk menyimpan Detail Order, ikuti langkah-langkah pada gambar berikut ini :

| - Klik tombol Save File lalu Klik tombol OK                    |                        |  |  |  |
|----------------------------------------------------------------|------------------------|--|--|--|
| Opening Detail_Order_0000150133003623.pdf                      |                        |  |  |  |
| You have chosen to op                                          | pen:                   |  |  |  |
| 🔁 Detail_Order_00                                              | 000150133003623.pdf    |  |  |  |
| which is: Adobe                                                | Acrobat Document       |  |  |  |
| from: https://ad                                               | 1gate.adira.co.id:8443 |  |  |  |
| What should Firefox d                                          | do with this file?     |  |  |  |
| Open with Adobe Reader (default)                               |                        |  |  |  |
| Save File                                                      |                        |  |  |  |
| Do this <u>a</u> utomatically for files like this from now on. |                        |  |  |  |
| OK Cancel                                                      |                        |  |  |  |

Gambar Simpan Detail Order

- Detail Order sudah tersimpan pada folder Downlo

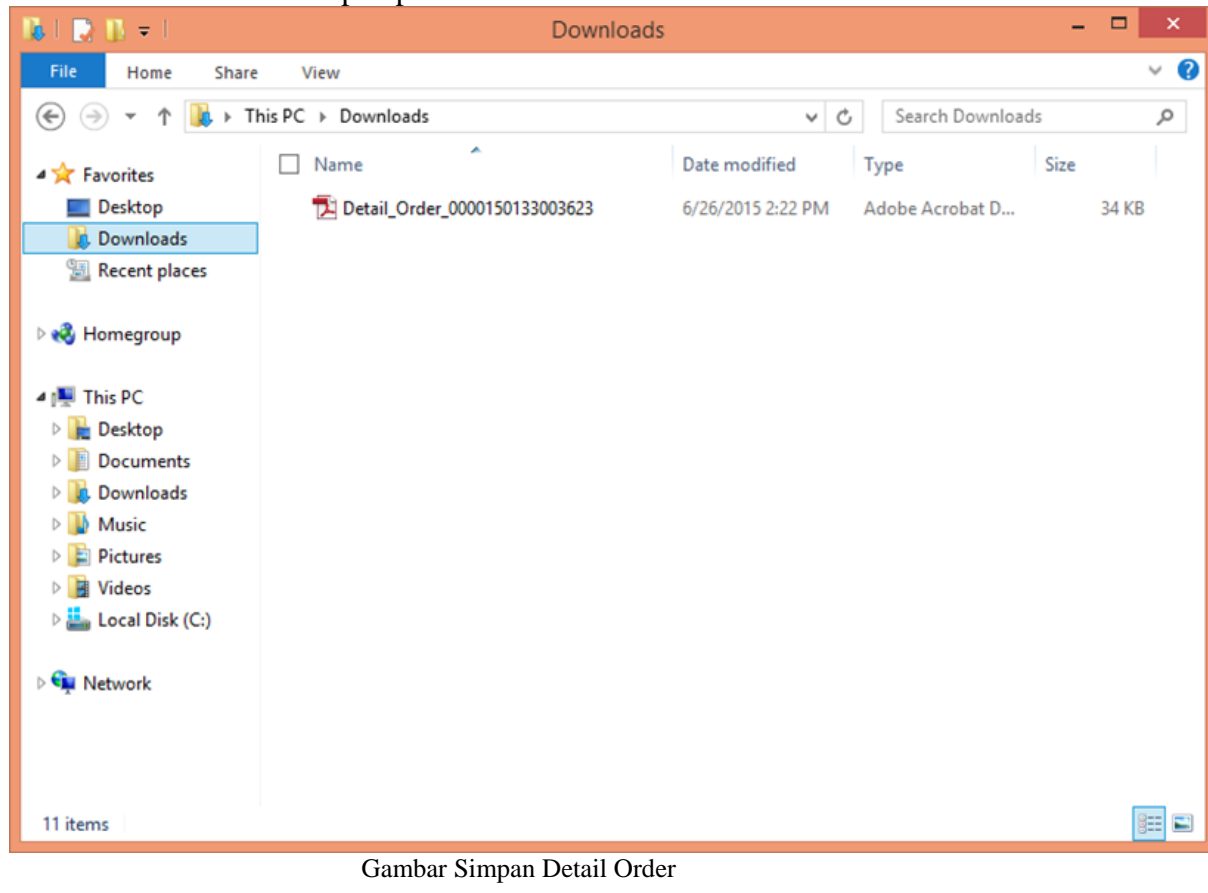

PT Adira Dinamika Multi FinanceADMF-DI-ADMFMSADG003Halaman 24 dari 66 halamanDokumen ini dan informasi yang dimilikinya adalah milik PT Adira Finance dan digunakan khusus untuk jaringan PT Adira Finance.Dilarang menggandakan dokumen ini tanpa ijin tertulis dari PT Adira Finance.Data-data yang dipakai dalam manual guide ini hanya dipakai untuk contoh.

#### 2.4.4 PO dan SIP

Dealer dapat mencetak PO dan SIP melalui Ad1gate.

# A. Cetak PO dan SIP "Langsung"

Klik "CETAK"

| She | Show 🗸               |                  |                      |                 |                |                     |                      |         |
|-----|----------------------|------------------|----------------------|-----------------|----------------|---------------------|----------------------|---------|
| No. | Tanggal Order 🗢      | No. Aplikasi 🗢   | Tanggal Aplikasi 🗢   | Cabang          | Nama Pemohon 🗢 | Status              | Tanggal Status 🗢     |         |
| 1   | 25-JUN-2015 10:27:07 | 0000150133003623 | 25-JUN-2015 10:27:07 | CIMANGGIS-DEPOK | SURYANI        | Approved & Cetak PO | 26-JUN-2015 13:47:43 | Cetak * |
| 2   | 26-JUN-2015 09:20:22 | 0000150133003643 | 26-JUN-2015 09:20:22 | CIMANGGIS-DEPOK | RONNY SAPUTRA  | Approved & Cetak PO | 26-JUN-2015 11:16:50 | Cetak * |
| 3   | 23-JUN-2015 12:54:17 | 0000150133003584 | 23-JUN-2015 12:54:17 | CIMANGGIS-DEPOK | SUHERMAN       | Approved & Cetak PO | 26-JUN-2015 10:54:28 | Cetak * |
| 4   | 24-JUN-2015 11:28:18 | 0000150133003601 | 24-JUN-2015 11:28:18 | CIMANGGIS-DEPOK | MADPEI JOHANI  | Approved & Cetak PO | 26-JUN-2015 10:43:50 | Cetak * |
| 5   | 25-JUN-2015 11:11:05 | 0000150133003627 | 25-JUN-2015 11:11:05 | CIMANGGIS-DEPOK | HASUTA H       | Approved & Cetak PO | 26-JUN-2015 09:56:51 | Cetak * |
|     |                      |                  |                      |                 |                |                     | Prev 1 🗸 Of 2        | Next    |

#### Klik OK unutk Melihat dan Cetak PO dan SIP

| Sh  | w <del>v</del> | You have chosen to open:           1         PO_SIP_0000150133003623.pdf   |           |                |                     | Search:              |         |
|-----|----------------|----------------------------------------------------------------------------|-----------|----------------|---------------------|----------------------|---------|
| No. | Tanggal        | which is: Adobe Acrobat Document<br>from: https://ad1gate.adira.co.id:8443 |           | Nama Pemohon 🗢 | Status              | Tanggal Status 🗢     |         |
| 1   | 25-JUN-:       | What should Firefox do with this file?                                     | HMAD YANI | SURYANI        | Approved & Cetak PO | 26-JUN-2015 13:47:43 | Cetak * |
| 2   | 26-JUN-:       | Open with Adobe Reader (default)     Save File                             | HMAD YANI | RONNY SAPUTRA  | Approved & Cetak PO | 26-JUN-2015 11:16:50 | Cetak*  |
| 3   | 23-JUN-:       | Do this automatically for files like this from now on.                     | HMAD YANI | SUHERMAN       | Approved & Cetak PO | 26-JUN-2015 10:54:28 | Cetak * |
| 4   | 24-JUN-        |                                                                            | HMAD YANI | MADPEI JOHANI  | Approved & Cetak PO | 26-JUN-2015 10:43:50 | Cetak * |
| 5   | 25-JUN-:       | OK Cancel                                                                  | HMAD YANI | HASUTA H       | Approved & Cetak PO | 26-JUN-2015 09:56:51 | Cetak * |
|     |                |                                                                            |           |                |                     | Prev 1 v Of 2        | Next    |

Summary 💮

| PT Adira Dinamika Multi Finance                                                                                            | ADMF-DI-ADMFMSADG003 | Halaman 25 dari 66 halaman |  |  |
|----------------------------------------------------------------------------------------------------|----------------------|----------------------------|--|--|
| Dokumen ini dan informasi yang dimilikinya adalah milik PT Adira Finance dan digunakan khusus untuk jaringan PT Adira Fina |                      |                            |  |  |
| Dilarang menggandakan dokumen ini tanpa ijin tertulis dari PT Adira Finance.                                               |                      |                            |  |  |
| Data-data yang dipakai dalam manual guide ini hanya dipakai untuk contoh.                                                  |                      |                            |  |  |

| Open               | ing PO_SIP_0000150133003623.pdf            |      |
|--------------------|--------------------------------------------|------|
| You have chosen to | open:                                      |      |
| 1 PO_SIP_0000      | 150133003623.pdf                           |      |
| which is: Adol     | be Acrobat Document                        |      |
| from: https://     | ad1gate.adira.co.id:8443                   |      |
| What should Firefo | x do with this file?                       |      |
| Open with          | Adobe Reader (default)                     | ۷    |
| O Save File        |                                            |      |
| Do this auto       | matically for files like this from now on. |      |
|                    |                                            |      |
|                    |                                            |      |
|                    | OK Car                                     | ncel |
|                    |                                            |      |

Klik Gambar Printer pada Sudut kiri Atas, maka PO dan SIP akan tercetak.

| 1              |                          | PO_SIP_00001                                | 50133003725.pdf - Adobe Reader |                            |
|----------------|--------------------------|---------------------------------------------|--------------------------------|----------------------------|
| File Edit View | Window Help              |                                             |                                |                            |
| Copen 🔁        | 4 🔁 📝 🖗                  | 🖹 😝 🖂 📄 🔹 🔳 / 2                             | 91.1% -                        | ∓ Tools                    |
|                |                          |                                             |                                |                            |
| R              |                          | SURAT PESA                                  | NAN                            |                            |
|                | Kepada Yth :             |                                             | No. : 0133.03                  | 512.15                     |
|                |                          |                                             | Tgl. : 42185.50                | 0287                       |
|                | YANUAR MOI               | IOR - SEROJA                                | (Apabila Pengiriman            | tidak dapat dilaksanakan   |
|                | JL SEROJA R              | AYA KM. 24                                  | sesuai dengan perm             | intaan harus diberitahukan |
|                |                          |                                             | kepada kami secepa             | tnya setelah Surat Pesanan |
|                |                          |                                             | ini diterima).                 |                            |
|                |                          |                                             |                                |                            |
|                | Dengan Hormat.           |                                             |                                |                            |
|                | Dengan ini kami beritahi | ukan, bahwa kami telah menyetujui permoho   | onan pembiayaan dari konsumen  |                            |
|                | untuk pembelian 1 (satu  | ) unit kendaraan bermotor dengan spesifikas | i sebagai berikut :            |                            |
|                | Nama Konsumen            | : MUHAMMAD MASSURI                          |                                |                            |
|                | No. PK                   | : 013315103119                              |                                |                            |
|                | Alamat                   | : LINK PABUARAN 01/06 CIWEDUS               |                                |                            |
|                |                          | CILEGON KOTA CILEGON 42418                  |                                |                            |
|                | Produk Pembiayaan        |                                             | Skema Pelunasan                |                            |
|                | Jenis                    | : BEAT FISPORTY CW ESP                      | OTR                            | : Rp. 14.500.000           |
|                | Merk                     | : HONDA                                     | DP (Gross)                     | : Rp. 3.450.000            |
|                | Туре                     | : SCOOTERMATIC                              | Join Promo                     | : Rp. 0                    |
|                | Tahun                    | : 2015                                      | Subsidi Asuransi               | : Rp.                      |
|                | Warna                    | :                                           | Discount                       | : Rp.                      |
|                | Nama Pada BPKB           | : SUWARI                                    | BBN                            | : Rp.                      |
|                | Angsuran                 | : 1. Surat Pesanan ini dicetak otomatis     | Subsidi DP                     | : Rp.                      |
|                | Tenor                    | : Doc. Pendingan Consumen : -               | Pembayaran ke Dealer           | : Rp. 11.050.000           |
|                |                          |                                             |                                |                            |

Pencairan dana atas pembelian kendaraan oleh konsumen dapat kami lakukan, apabila kendaraan

| PT Adira Dinamika Multi Finance                   | ADMF-DI-ADMFMSADG003                          | Halaman 26 dari 66 halaman             |
|---------------------------------------------------|-----------------------------------------------|----------------------------------------|
|                                                   |                                               |                                        |
| Dokumen ini dan informasi yang dimilikinya adalal | h milik PT Adira Finance dan digunakan kh     | nusus untuk jaringan PT Adira Finance. |
| Dilarang menggandaka                              | an dokumen ini tanpa ijin tertulis dari PT Ad | dira Finance.                          |
| Data-data yang dipaka                             | ai dalam manual guide ini hanya dipakai ur    | ntuk contoh.                           |

#### B. Cetak PO dan SIP Tak Langsung.

Dealer dapat mencetak PO dan SIP melalui Ad1gate. Untuk Dealer Motor Baru, akan keluar tombol "Download PO & SIP"

Download PO & SIP

Untuk Dealer Motor Bekas, akan keluar tombol "Download PO"

Untuk mencetak, ikutui langkah-langkah seperti pada gambar berikut : - Klik Download PO& SIP

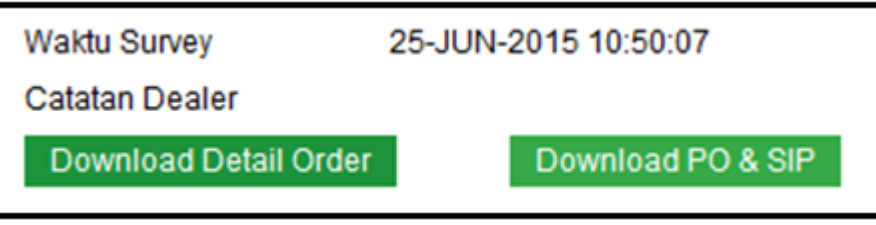

Gambar 1Download PO& SIP

| - Klik Open          | With lalu Klik tombol OK                   |
|----------------------|--------------------------------------------|
| Opening              | Detail_Order_0000150133003623.pdf          |
| You have chosen to   | open:                                      |
| 🔁 Detail_Order_      | 0000150133003623.pdf                       |
| which is: Adol       | be Acrobat Document                        |
| from: https://       | ad1gate.adira.co.id:8443                   |
| What should Firefo   | x do with this file?                       |
| Open with            | Adobe Reader (default)                     |
| Save File            |                                            |
| Do this <u>a</u> uto | matically for files like this from now on. |
|                      |                                            |
|                      |                                            |
|                      | OK Cancel                                  |
|                      | Gambar Open PO& SIP                        |

| PT Adira Dinamika Multi Finance                   | ADMF-DI-ADMFMSADG003                          | Halaman 27 dari 66 halaman            |
|---------------------------------------------------|-----------------------------------------------|---------------------------------------|
| Dokumen ini dan informasi yang dimilikinya adalah | h milik PT Adira Finance dan digunakan kh     | usus untuk jaringan PT Adira Finance. |
| Dilarang menggandaka                              | an dokumen ini tanpa ijin tertulis dari PT Ac | lira Finance.                         |
| Data-data yang dipaka                             | ai dalam manual guide ini hanya dipakai ur    | ntuk contoh.                          |

- Klik gambar printer pada pojok kiri atas

|                                                                                                    | PO_SIP_00001                                                                                                    | 50133003725.pdf - Adobe Reade                                                                                                    | r                                                                                                    |
|----------------------------------------------------------------------------------------------------|----------------------------------------------------------------------------------------------------|----------------------------------------------------------------------------------------------------|----------------------------------------------------------------------------------------------------|
| Edit View Window Help                                                                                                    |                                                                                                    |                                                                                                    |                                                                                                    |
| Open 🛛 🥥 🔁 🍙                                                                                                    | ) 🖹 🖶 🖂   🕥 🔍 🕇 / 2                                                                                                    | 91.1% -                                                                                                    | 🕈 🔻 🚺 Tools                                                                                               |
|                                                                                                    | · · · · · · · · · · · · · · · · · · ·                                                                                                    |                                                                                                    |                                                                                                    |
|                                                                                                    | SURAT PESA                                                                                                    | NAN                                                                                                    |                                                                                                    |
|                                                                                                    |                                                                                                    |                                                                                                    |                                                                                                    |
| Kepada Yth :                                                                                                    |                                                                                                    | No. : 0133.03                                                                                                    | 3512.15                                                                                                   |
| YANUAR M                                                                                                    | IOTOR - SEROJA                                                                                                    | Tgl. : 42185.5                                                                                                    | 50287                                                                                                    |
|                                                                                                    |                                                                                                    | (Apabila Pengirima                                                                                                    | n tidak dapat dilaksanakan                                                                                |
| JL SEROJA                                                                                                    | A RAYA KM. 24                                                                                                    | sesuai dengan pern                                                                                                    | nintaan harus diberitahukan                                                                               |
|                                                                                                    |                                                                                                    | kepada kami secepa                                                                                                    | atnya setelah Surat Pesanan                                                                               |
|                                                                                                    |                                                                                                    | ini diterima).                                                                                                    |                                                                                                    |
|                                                                                                    |                                                                                                    |                                                                                                    |                                                                                                    |
| Dengan Hormat.                                                                                                    |                                                                                                    |                                                                                                    |                                                                                                    |
| Dengan in Kami beritahukan, bahwa kami telah menyetujui permohonan pembiayaan dari konsumen                                                                  |                                                                                                    |                                                                                                    |                                                                                                    |
| Dengan ini kami berita                                                                                                    | ahukan, bahwa kami telah menyetujui permoho                                                                                                    | onan pembiayaan dari konsume                                                                                                    | n                                                                                                    |
| Dengan ini kami berita<br>untuk pembelian 1 (sa                                                                                                    | ahukan, bahwa kami telah menyetujui permoho<br>atu) unit kendaraan bermotor dengan spesifikas                                                                                                    | onan pembiayaan dari konsume<br>si sebagai berikut :                                                                                         | n                                                                                                    |
| Dengan ini Kami berit:<br>untuk pembelian 1 (sa<br>Nama Konsumen                                                                                             | ahukan, bahwa kami telah menyetujui permoho<br>atu) unit kendaraan bermotor dengan spesifikas<br>: MUHAMMAD MASSURI                                                                                                    | onan pembiayaan dari konsume<br>si sebagai berikut :                                                                                         | n                                                                                                    |
| Dengan ini kami berit:<br>untuk pembelian 1 (sa<br>Nama Konsumen<br>No. PK                                                                                   | ahukan, bahwa kami telah menyetujui permoh<br>atu) unit kendaraan bermotor dengan spesifikas<br>: MUHAMMAD MASSURI<br>: 013315103119                                                                                                    | onan pembiayaan dari konsume<br>si sebagai berikut :                                                                                         | n                                                                                                    |
| Dengan ini Kami berit<br>untuk pembelian 1 (sa<br>Nama Konsumen<br>No. PK<br>Alamat                                                                          | ahukan, bahwa kami telah menyetujui permoh<br>atu) unit kendaraan bermotor dengan spesifikas<br>: MUHAMMAD MASSURI<br>: 013315103119<br>: LINK PABUARAN 01/06 CIWEDUS                                                                                                    | onan pembiayaan dari konsume<br>si sebagai berikut :                                                                                         | n                                                                                                    |
| Dengan ini kami berit:<br>untuk pembelian 1 (sa<br>Nama Konsumen<br>No. PK<br>Alamat                                                                         | ahukan, bahwa kami telah menyetujui permoh<br>atu) unit kendaraan bermotor dengan spesifika:<br>: MUHAMMAD MASSURI<br>: 013315103119<br>: LINK PABUARAN 01/06 CIWEDUS                                                                                                    | onan pembiayaan dari konsume<br>si sebagai berikut :                                                                                         | n                                                                                                    |
| Dengan ini kami berit<br>untuk pembelian 1 (sa<br>Nama Konsumen<br>No. PK<br>Alamat                                                                          | ahukan, bahwa kami telah menyetujui permoh<br>atu) unit kendaraan bermotor dengan spesifika:<br>: MUHAMMAD MASSURI<br>: 013315103119<br>: LINK PABUARAN 01/06 CIWEDUS<br>CILEGON KOTA CILEGON 42418                                                                                                    | onan pembiayaan dari konsume<br>si sebagai berikut :                                                                                         | n                                                                                                    |
| Dengan ini kami berit<br>untuk pembelian 1 (sa<br>Nama Konsumen<br>No. PK<br>Alamat<br><b>Produk Pembiayaan</b>                                              | ahukan, bahwa kami telah menyetujui permoh<br>atu) unit kendaraan bermotor dengan spesifika:<br>: MUHAMMAD MASSURI<br>: 013315103119<br>: LINK PABUARAN 01/06 CIWEDUS<br>CILEGON KOTA CILEGON 42418                                                                                                    | onan pembiayaan dari konsume<br>si sebagai berikut :<br>Skema Pelunasan                                                                      | n                                                                                                    |
| Dengan ini kami berit<br>untuk pembelian 1 (sa<br>Nama Konsumen<br>No. PK<br>Alamat<br><mark>Produk Pembiayaan</mark><br>Jenis                               | ahukan, bahwa kami telah menyetujui permoh<br>atu) unit kendaraan bermotor dengan spesifika:<br>: MUHAMMAD MASSURI<br>: 013315103119<br>: LINK PABUARAN 01/06 CIWEDUS<br>CILEGON KOTA CILEGON 42418<br>: BEAT FISPORTY CW ESP                                                                                                    | onan pembiayaan dari konsume<br>si sebagai berikut :<br><mark>Skema Pelunasan</mark><br>OTR                                                  | n<br>: Rp. 14.500.000                                                                                     |
| Dengan ini kami berit<br>untuk pembelian 1 (sa<br>Nama Konsumen<br>No. PK<br>Alamat<br><mark>Produk Pembiayaan</mark><br>Jenis<br>Merk                       | ahukan, bahwa kami telah menyetujui permoh<br>atu) unit kendaraan bermotor dengan spesifikas<br>: MUHAMMAD MASSURI<br>: 013315103119<br>: LINK PABUARAN 01/06 CIWEDUS<br>CILEGON KOTA CILEGON 42418<br>: BEAT FISPORTY CW ESP<br>: HONDA                                                                                             | onan pembiayaan dari konsume<br>si sebagai berikut :<br>Skema Pelunasan<br>OTR<br>DP (Gross)                                                 | n<br>: Rp. 14.500.000<br>: Rp. 3.450.000                                                                  |
| Dengan ini kami berit<br>untuk pembelian 1 (sa<br>Nama Konsumen<br>No. PK<br>Alamat<br><mark>Produk Pembiayaan</mark><br>Jenis<br>Merk<br>Type               | ahukan, bahwa kami telah menyetujui permoh<br>atu) unit kendaraan bermotor dengan spesifikas<br>: MUHAMMAD MASSURI<br>: 013315103119<br>: LINK PABUARAN 01/06 CIWEDUS<br>CILEGON KOTA CILEGON 42418<br>: BEAT FISPORTY CW ESP<br>: HONDA<br>: SCOOTERMATIC                                                                           | onan pembiayaan dari konsume<br>si sebagai berikut :<br>Skema Pelunasan<br>OTR<br>DP (Gross)<br>Join Promo                                   | n<br>: Rp. 14.500.000<br>: Rp. 3.450.000<br>: Rp. 0                                                       |
| Dengan ini kami berit<br>untuk pembelian 1 (sa<br>Nama Konsumen<br>No. PK<br>Alamat<br>Produk Pembiayaan<br>Jenis<br>Merk<br>Type<br>Tahun                   | ahukan, bahwa kami telah menyetujui permohr<br>atu) unit kendaraan bermotor dengan spesifikas<br>: MUHAMMAD MASSURI<br>: 013315103119<br>: LINK PABUARAN 01/06 CIWEDUS<br>CILEGON KOTA CILEGON 42418<br>: BEAT FISPORTY CW ESP<br>: HONDA<br>: SCOOTERMATIC<br>: 2015                                                                | onan pembiayaan dari konsume<br>si sebagai berikut :<br>OTR<br>DP (Gross)<br>Join Promo<br>Subsidi Asuransi                                  | n<br>: Rp. 14.500.000<br>: Rp. 3.450.000<br>: Rp. 0<br>: Rp.                                              |
| Dengan ini kami berit<br>untuk pembelian 1 (sa<br>Nama Konsumen<br>No. PK<br>Alamat<br>Produk Pembiayaan<br>Jenis<br>Merk<br>Type<br>Tahun<br>Warna          | ahukan, bahwa kami telah menyetujui permohr<br>atu) unit kendaraan bermotor dengan spesifikas<br>: MUHAMMAD MASSURI<br>: 013315103119<br>: LINK PABUARAN 01/06 CIWEDUS<br>CILEGON KOTA CILEGON 42418<br>: BEAT FISPORTY CW ESP<br>: HONDA<br>: SCOOTERMATIC<br>: 2015<br>:                                                           | onan pembiayaan dari konsume<br>si sebagai berikut :<br>OTR<br>DP (Gross)<br>Join Promo<br>Subsidi Asuransi<br>Discount                      | n<br>: Rp. 14.500.000<br>: Rp. 3.450.000<br>: Rp. 0<br>: Rp.<br>: Rp.<br>: Rp.                            |
| Dengan ini kami berit<br>untuk pembelian 1 (sa<br>Nama Konsumen<br>No. PK<br>Alamat<br>Jenis<br>Merk<br>Type<br>Tahun<br>Warna<br>Nama Pada BPKB             | ahukan, bahwa kami telah menyetujui permohr<br>atu) unit kendaraan bermotor dengan spesifika:<br>: MUHAMMAD MASSURI<br>: 013315103119<br>: LINK PABUARAN 01/06 CIWEDUS<br>CILEGON KOTA CILEGON 42418<br>: BEAT FISPORTY CW ESP<br>: HONDA<br>: SCOOTERMATIC<br>: 2015<br>:<br>:<br>: SUWARI                                          | onan pembiayaan dari konsume<br>si sebagai berikut :<br>OTR<br>DP (Gross)<br>Join Promo<br>Subsidi Asuransi<br>Discount<br>BBN               | n<br>: Rp. 14.500.000<br>: Rp. 3.450.000<br>: Rp. 0<br>: Rp.<br>: Rp.<br>: Rp.<br>: Rp.                   |
| Dengan ini kami berit<br>untuk pembelian 1 (sa<br>Nama Konsumen<br>No. PK<br>Alamat<br>Jenis<br>Merk<br>Type<br>Tahun<br>Warna<br>Nama Pada BPKB<br>Angsuran | ahukan, bahwa kami telah menyetujui permohr<br>atu) unit kendaraan bermotor dengan spesifikas<br>: MUHAMMAD MASSURI<br>: 013315103119<br>: LINK PABUARAN 01/06 CIWEDUS<br>CILEGON KOTA CILEGON 42418<br>: BEAT FISPORTY CW ESP<br>: HONDA<br>: SCOOTERMATIC<br>: 2015<br>:<br>:<br>SUWARI<br>: 1. Surat Pesanan ini dicetak otomatis | onan pembiayaan dari konsume<br>si sebagai berikut :<br>OTR<br>DP (Gross)<br>Join Promo<br>Subsidi Asuransi<br>Discount<br>BBN<br>Subsidi DP | n<br>: Rp. 14.500.000<br>: Rp. 3.450.000<br>: Rp. 0<br>: Rp.<br>: Rp.<br>: Rp.<br>: Rp.<br>: Rp.<br>: Rp. |

Gambar Print PO& SIP

| PT Adira Dinamika Multi Finance                   | ADMF-DI-ADMFMSADG003                          | Halaman 28 dari 66 halaman             |
|---------------------------------------------------|-----------------------------------------------|----------------------------------------|
| Dokumen ini dan informasi yang dimilikinya adalal | h milik PT Adira Finance dan digunakan kh     | nusus untuk jaringan PT Adira Finance. |
| Dilarang menggandaka                              | an dokumen ini tanpa ijin tertulis dari PT Ad | dira Finance.                          |
| Data-data yang dipaka                             | ai dalam manual guide ini hanya dipakai ur    | ntuk contoh.                           |

### - Klik tombol Print

| 14                                                                                                    | PO_SIP_00001501330037                                                                                                    | 25.pdf - Adobe Reader                                                                                                    |   |
|----------------------------------------------------------------------------------------------------|----------------------------------------------------------------------------------------------------|----------------------------------------------------------------------------------------------------|---|
| File Edit View Window Help                                                                                                    | Prir                                                                                                    | nt                                                                                                    | × |
| 🗁 Open 🛛 🦪 🛃 🌌                                                                                                    |                                                                                                    |                                                                                                    |   |
|                                                                                                    | Printer: HP Deskjet D2400 series                                                                                                    | Properties Advanced Help                                                                                                    | 6 |
|                                                                                                    | Copies: 1                                                                                                    | Print in grayscale (black and white)                                                                                                    |   |
| <u>(</u>                                                                                                    | Pages to Print                                                                                                    | Comments & Forms                                                                                                    |   |
| Kepada Yth:                                                                                                    |                                                                                                    | Document and Markups 🗸                                                                                                    |   |
| MI                                                                                                    | O Current page                                                                                                    | Summarize Comments                                                                                                    |   |
| Л.                                                                                                    | More Options                                                                                                    | Scale: 73%                                                                                                    | _ |
|                                                                                                    |                                                                                                    | 8.5 x 11 Inches                                                                                                    |   |
| Dengan Hormat,<br>Dengan ini kami be<br>untuk pembelian 1<br>Nama Konsumen<br>No. PK<br>Alamat<br>Produk Pembiayaat<br>Jenis<br>Merk<br>Type<br>Tahun<br>Warna<br>Nama Pada BPKB<br>Angsuran | Page Sizing & Handling       (a)         Image: Size       Image: Poster       Image: Multiple       Image: Booklet         Fit       Actual size       Image: Size       Image: Size       Im | t<br>The second second se |   |
| Angsuran<br>Tenor                                                                                                    | Page Setup                                                                                                    | Print Cancel                                                                                                    |   |

Gambar Print PO& SIP

| PT Adira Dinamika Multi Finance                   | ADMF-DI-ADMFMSADG003                         | Halaman 29 dari 66 halaman             |
|---------------------------------------------------|----------------------------------------------|----------------------------------------|
| Dokumen ini dan informasi yang dimilikinya adalah | n milik PT Adira Finance dan digunakan kł    | nusus untuk jaringan PT Adira Finance. |
| Dilarang menggandaka                              | n dokumen ini tanpa ijin tertulis dari PT Ad | dira Finance.                          |
| Data-data yang dipaka                             | ii dalam manual guide ini hanya dipakai ur   | ntuk contoh.                           |

Untuk menyimpan PO dan SIP, ikuti langkah-langkah pada gambar berikut ini :

| - Klik Save F                                                                               | ile lalu Klik Tombol OK                                 |   |
|---------------------------------------------------------------------------------------------|---------------------------------------------------------|---|
| Open                                                                                        | ing PO_SIP_0000150133003623.pdf                         | × |
| You have chosen to<br>PO_SIP_0000<br>which is: Ado                                          | open:<br><b>150133003623.pdf</b><br>be Acrobat Document |   |
| from: https://<br>What should Firefo                                                        | ad1gate.adira.co.id:8443<br>x do with this file?        |   |
| <ul> <li><u>O</u>pen with</li> <li><u>Save File</u></li> <li>Do this <u>a</u>uto</li> </ul> | Adobe Reader (default)                                  |   |
|                                                                                             | OK Cancel                                               |   |

Gambar SimpanPO& SIP

- PO dan SIP sudah tersimpan pada folder Downloads

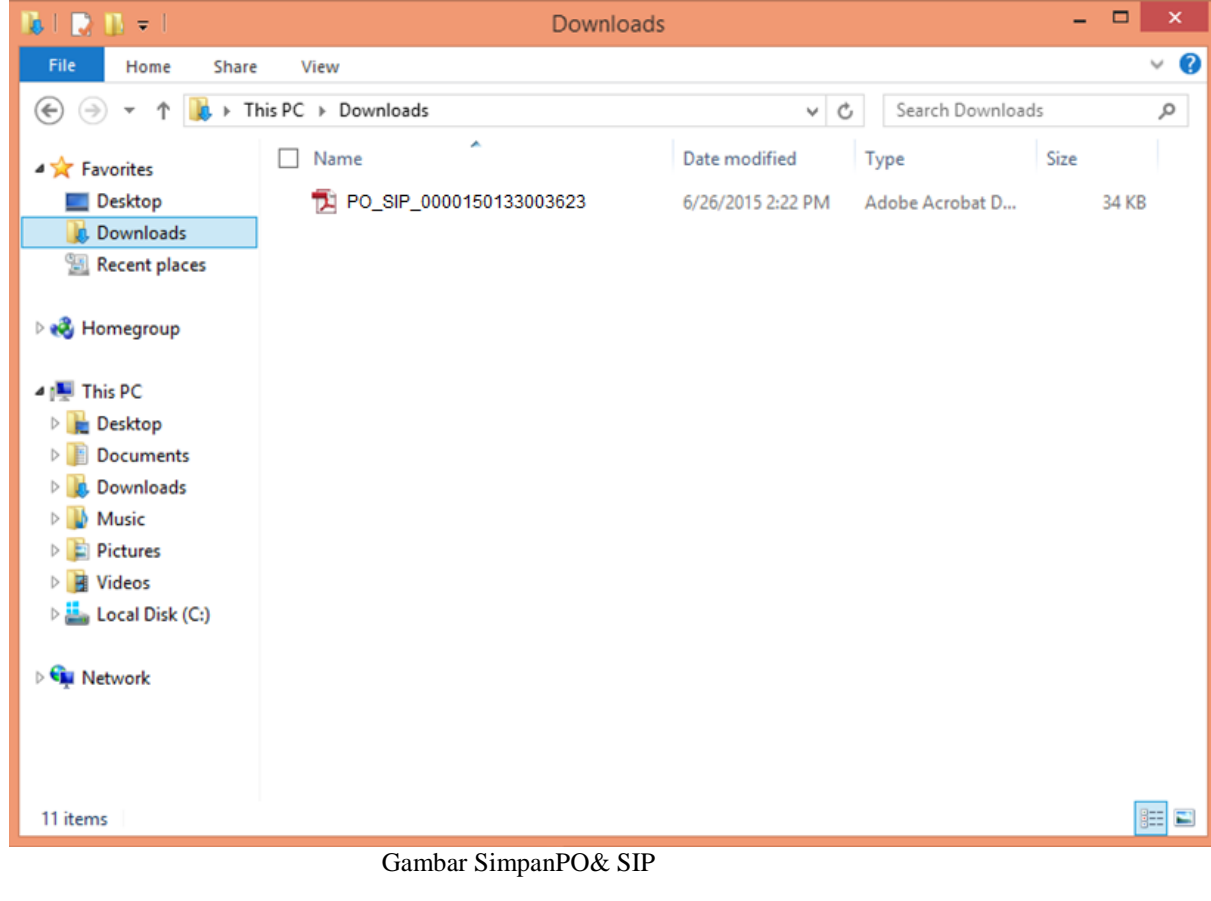

 PT Adira Dinamika Multi Finance
 ADMF-DI-ADMFMSADG003
 Halaman 30 dari 66 halaman

 Dokumen ini dan informasi yang dimilikinya adalah milik PT Adira Finance dan digunakan khusus untuk jaringan PT Adira Finance.
 Dilarang menggandakan dokumen ini tanpa ijin tertulis dari PT Adira Finance.

 Data-data yang dipakai dalam manual guide ini hanya dipakai untuk contoh.

# 2.5 Informasi Pencairan

Dealer dapat melihat informasi pencairan unit dan komisi langsung pada menu informasi, dengan cara :

a. Login ke aplikasi Ad1gate dan klik informasi pada menu Ad1gate.

| Ad1Gate               |                            |                                                                                                    | yanuar.010203@ad1gate.com |
|-----------------------|----------------------------|----------------------------------------------------------------------------------------------------|---------------------------|
|                       | Transfer Pembayaran        |                                                                                                    |                           |
| A Home                | Home > Transfer Pembayaran |                                                                                                    |                           |
| Order     Information | Transfer Pembayaran        |                                                                                                    |                           |
| C Sign Out            | Delear, Cabang Adira       | YANUAR MOTOR-SEROJA, CIMANGGIS-DEPOK                                                                                                    |                           |
| Hubungi Kami          | Tracking Harian            | 26 v June v 2015 v - 26 v June v 2015 v                                                                                                    |                           |
| ▲ Disclaimer          | ○ Tracking Bulanan         | May v<br>- Tracking harian maksimum 31 hari yang lalu<br>- Tracking bulanan menampilkan status tracking 1 bulan lalu dan 2 bulan lalu<br>Can |                           |

b. Pilih Dealer, Cabang Adira

| Transfer Pembayaran                                        |                                                                                                    |
|------------------------------------------------------------|----------------------------------------------------------------------------------------------------|
| Home > Transfer Pembayaran                                 |                                                                                                    |
| Transfer Pembayaran                                        |                                                                                                    |
| Delear, Cabang Adira<br>Tracking Harian   Tracking Bulanan | YANUAR MOTOR-SEROJA, CIMANGGIS-DEPOK<br>YANUAR MOTOR-SEROJA, CIMANGGIS-DEPOK<br>(RH52-0104)<br>YANUAR MOTOR-SEROJA, DEPOK-MARGONDA<br>(DC05-0910)<br>Cari |

| PT Adira Dinamika Multi Finance                   | ADMF-DI-ADMFMSADG003                          | Halaman 31 dari 66 halaman             |
|---------------------------------------------------|-----------------------------------------------|----------------------------------------|
| Dokumen ini dan informasi yang dimilikinya adalal | h milik PT Adira Finance dan digunakan kl     | nusus untuk jaringan PT Adira Finance. |
| Dilarang menggandaka                              | an dokumen ini tanpa ijin tertulis dari PT Ad | dira Finance.                          |
| Data-data yang dipaka                             | ai dalam manual guide ini hanya dipakai u     | ntuk contoh.                           |

### 2.5.1 Tracking Harian Informasi Pencairan,

Pada menu tracking harian, dealer dapat melihat aplikasi yang sudah dibayarkan oleh pihak Adira Finance setiap harinya.

Untuk melihat tracking harian, ikuti langkah-langkah berikut ini :

a. Pilih tracking harian, dan pilih tanggal yang diinginkan, contoh seperti dibawah ini :

| ransfer Pembayaran         |                                                                                                    |
|----------------------------|----------------------------------------------------------------------------------------------------|
| Home > Transfer Pembayaran |                                                                                                    |
| Transfer Pembayaran        |                                                                                                    |
| Delear, Cabang Adira       | YANUAR MOTOR-SEROJA, CIMANGGIS-DEPOK                                                                                  |
| Tracking Harian            | 1 v June v 2015 v - 26 v June v 2015 v                                                                                |
| ○ Tracking Bulanan         | 2<br>3<br>4<br>4<br>5<br>5<br>6<br>7<br>8<br>9<br>10<br>11<br>12<br>13<br>14<br>15<br>16<br>17<br>18<br>19<br>20<br>V |

b. Klik " cari "

| 2015 🗸 |
|--------|
|        |
|        |
|        |
|        |

| PT Adira Dinamika Multi Finance                                                                                                | ADMF-DI-ADMFMSADG003 | Halaman 32 dari 66 halaman |  |  |  |  |
|----------------------------------------------------------------------------------------------------|----------------------|----------------------------|--|--|--|--|
| Dokumen ini dan informasi yang dimilikinya adalah milik PT Adira Finance dan digunakan khusus untuk jaringan PT Adira Finance. |                      |                            |  |  |  |  |
| Dilarang menggandakan dokumen ini tanpa ijin tertulis dari PT Adira Finance.                                                   |                      |                            |  |  |  |  |
| Data-data yang dipakai dalam manual guide ini hanya dipakai untuk contoh.                                                      |                      |                            |  |  |  |  |

# 2.5.2 Tracking Bulanan Informasi Pencairan

Pada menu tracking bulanan, dealer dapat melihat seluruh status aplikasi yang sudah dibayarkan oleh Adira Finance dalam satu bulan.

Untuk melihat informasi pencairan pilih "Tracking Bulanan" dan ikuti langkah-langkah dibawah ini :

• Pilih "Tracking Bulanan" dan pilih bulan

| YANUAR MOTOR-SEROJA, CIMANGGIS-DEPOK                                         |
|------------------------------------------------------------------------------|
| 1 v April v 2015 v - 30 v April v 2015 v                                     |
| April V<br>May<br>April Iarian maksimum 31 hari yang lalu                    |
| - Tracking bulanan menampilkan status tracking 1 bulan lalu dan 2 bulan lalu |
| Cat                                                                          |
|                                                                              |

• Klik "Cari"

| Transfer Pembayaran        |                                                                              |
|----------------------------|------------------------------------------------------------------------------|
| Home > Transfer Pembayaran |                                                                              |
| Transfer Pembayaran        |                                                                              |
| Delear, Cabang Adira       | YANUAR MOTOR-SEROJA, CIMANGGIS-DEPOK                                         |
| O Tracking Harian          | 1 v April v 2015 v - 30 v April v 2015 v                                     |
| Tracking Bulanan           | April 🗸                                                                      |
|                            | - Tracking harian maksimum 31 hari yang lalu                                 |
|                            | - Tracking bulanan menampilkan status tracking 1 bulan lalu dan 2 bulan lalu |
|                            | Cari                                                                         |
|                            |                                                                              |
|                            |                                                                              |

| PT Adira Dinamika Multi Finance                                                                                                | ADMF-DI-ADMFMSADG003 | Halaman 33 dari 66 halaman |  |  |  |  |
|----------------------------------------------------------------------------------------------------|----------------------|----------------------------|--|--|--|--|
| Dokumen ini dan informasi yang dimilikinya adalah milik PT Adira Finance dan digunakan khusus untuk jaringan PT Adira Finance. |                      |                            |  |  |  |  |
| Dilarang menggandakan dokumen ini tanpa ijin tertulis dari PT Adira Finance.                                                   |                      |                            |  |  |  |  |
| Data-data yang dipakai dalam manual guide ini hanya dipakai untuk contoh.                                                      |                      |                            |  |  |  |  |

#### 2.5.3 Detail Informasi Pencairan

Ini adalah hasil tampilan detail informasi setelah dealermelakukan tracking berdasarkan harian atau bulanan :

| Informasi<br>YANUAR<br>Shov | Transfer Pembayaran<br>MOTOR, CIMANGGIS | 1/4/2015 s/d 30/4/2015<br>DEPOK |         |            |             |                     |
|-----------------------------|-----------------------------------------|---------------------------------|---------|------------|-------------|---------------------|
| No.                         | Tanggal                                 | No Referensi                    | Bank    | Account No | Account A/N | Unit Jumlah         |
| 1                           | 01-APR-2015                             | 15002189 0133ADMF3,             | DANAMON | 0062750359 | SUMIN       | 3 46,800,000        |
| 2                           | 13-APR-2015                             | 15002437 0133ADMF5,             | DANAMON | 0062750359 | SUMIN       | 5 63,735,000        |
|                             |                                         |                                 |         |            |             | Prev 1 v Of 10 Next |
| Downlo                      | ad List Transfer                        |                                 |         |            |             |                     |

#### 2.5.4 Melihat Informasi Pencairan Produk pada satu nomer referensi

Untuk melihat informasi pencairan produk pada satu nomor referensi, ikuti langkah-langkah berikut ini :

• Klik nomor referensi

| Informasi<br>YANUAR<br>Show | Transfer Pembayaran<br>MOTOR, CIMANGGIS | 1/4/2015 s/d 30/4/2015<br>-DEPOK |         |            |             |        |              |
|-----------------------------|-----------------------------------------|----------------------------------|---------|------------|-------------|--------|--------------|
| No.                         | Tanggal                                 | No Referensi                     | Bank    | Account No | Account A/N | Unit   | Jumlah       |
| 1                           | 01-APR-2015                             | 15002189 0133ADMF3,              | DANAMON | 0062750359 | SUMIN       | 3      | 46,800,000   |
| 2                           | 13-APR-2015                             | 15002437 0133ADMF5,              | DANAMON | 0062750359 | SUMIN       | 5      | 63,735,000   |
|                             |                                         |                                  |         |            |             | Prev 1 | ✓ Of 10 Next |
| Downlo                      | ad List Transfer                        |                                  |         |            |             |        |              |

| PT Adira Dinamika Multi Finance                                                                                                | ADMF-DI-ADMFMSADG003 | Halaman 34 dari 66 halaman |  |  |  |  |
|----------------------------------------------------------------------------------------------------|----------------------|----------------------------|--|--|--|--|
| Dokumen ini dan informasi yang dimilikinya adalah milik PT Adira Finance dan digunakan khusus untuk jaringan PT Adira Finance. |                      |                            |  |  |  |  |
| Dilarang menggandakan dokumen ini tanpa ijin tertulis dari PT Adira Finance.                                                   |                      |                            |  |  |  |  |
| Data-data yang dipakai dalam manual guide ini hanya dipakai untuk contoh.                                                      |                      |                            |  |  |  |  |

• Dalam satu nomor referensi, Dealer dapat melihat beberapa pembayaran unit dan komisi langsung yang diterima.

| o Refe<br>abanç<br>elear | erensi : 15002189 (<br>) : CIMANGGIS-DEP<br>: 01-APR-2015 | ok          | act tigt of t-APR-20 | 15                      |              |       |               |               |                    |
|--------------------------|-----------------------------------------------------------|-------------|----------------------|-------------------------|--------------|-------|---------------|---------------|--------------------|
| No.                      | No. Kontrak                                               | No. PO      | Nama<br>Customer     | Model Kendaraan         | No. Mesin    | Tenor | Unit<br>Bayar | Unit<br>Batal | Nilai<br>Pencairan |
| 1                        | 013315100989                                              | 01330111615 | ALENASARI            | VARIO 150 ESP<br>EXCLSV | KF11E1055830 | 17    | 1             |               | 15,915,000         |
| 2                        | 013315100989                                              | 01330111615 | ALENASARI            | VARIO 150 ESP<br>EXCLSV | KF11E1055830 | 17    | 0             |               | 1,800,000          |
| 3                        | 013315101281                                              | 01330147915 | ARIFIN               | VARIO 125ESP<br>CBS ISS | JFV1E1043621 | 35    | 1             |               | 13,815,000         |
| 4                        | 013315101281                                              | 01330147915 | ARIFIN               | VARIO 125ESP<br>CBS ISS | JFV1E1043621 | 35    | 0             |               | 1,800,000          |
| 5                        | 013315101095                                              | 01330123215 | TAUFAN M<br>YUSUP    | NSCOOPY FI<br>SPRT MTRO | JFL1E1246843 | 23    | 1             |               | 11,670,000         |
|                          |                                                           |             | TALIFAN M            | NSCOOPY FI              |              |       |               |               |                    |

| PT Adira Dinamika Multi Finance                                                                                                | ADMF-DI-ADMFMSADG003 | Halaman 35 dari 66 halaman |  |  |  |  |  |
|----------------------------------------------------------------------------------------------------|----------------------|----------------------------|--|--|--|--|--|
| Dokumen ini dan informasi yang dimilikinya adalah milik PT Adira Finance dan digunakan khusus untuk jaringan PT Adira Finance. |                      |                            |  |  |  |  |  |
| Dilarang menggandakan dokumen ini tanpa ijin tertulis dari PT Adira Finance.                                                   |                      |                            |  |  |  |  |  |
| Data-data yang dipakai dalam manual guide ini hanya dipakai untuk contoh.                                                      |                      |                            |  |  |  |  |  |

• Untuk kembali ke halaman sebelumnya klik tanda"X (Silang)"

| etail li<br>o Ref<br>aban<br>elear | nformasi Transfer F<br>erensi : 15002189 (<br>9 : CIMANGGIS-DEP<br>: 01-APR-2015 | Pembayaran Produ<br>0133ADMF3<br>OK | uct Tgl 01-APR-20 | 15                      |              |         |               |               |                    |
|------------------------------------|----------------------------------------------------------------------------------|-------------------------------------|-------------------|-------------------------|--------------|---------|---------------|---------------|--------------------|
| No.                                | No. Kontrak                                                                      | No. PO                              | Nama<br>Customer  | Model Kendaraan         | No. Mesin    | Tenor   | Unit<br>Bayar | Unit<br>Batal | Nilai<br>Pencairan |
| 1                                  | 013315100989                                                                     | 01330111615                         | ALENASARI         | VARIO 150 ESP<br>EXCLSV | KF11E1055830 | 17      | 1             |               | 15,915,000         |
| 2                                  | 013315100989                                                                     | 01330111615                         | ALENASARI         | VARIO 150 ESP<br>EXCLSV | KF11E1055830 | 17      | 0             |               | 1,800,000          |
| 3                                  | 013315101281                                                                     | 01330147915                         | ARIFIN            | VARIO 125ESP<br>CBS ISS | JFV1E1043621 | 35      | 1             |               | 13,815,000         |
| 4                                  | 013315101281                                                                     | 01330147915                         | ARIFIN            | VARIO 125ESP<br>CBS ISS | JFV1E1043621 | 35      | 0             |               | 1,800,000          |
| 5                                  | 013315101095                                                                     | 01330123215                         | TAUFAN M<br>YUSUP | NSCOOPY FI<br>SPRT MTRO | JFL1E1246843 | 23      | 1             |               | 11,670,000         |
| 6                                  | 013315101095                                                                     | 01330123215                         | TAUFAN M<br>YUSUP | NSCOOPY FI<br>SPRT MTRO | JFL1E1246843 | 23      | 0             |               | 1,800,000          |
|                                    |                                                                                  |                                     |                   |                         |              | Total : | 0             | 0             | 46,800,000         |

| PT Adira Dinamika Multi Finance                                                                                                | ADMF-DI-ADMFMSADG003 | Halaman 36 dari 66 halaman |  |  |  |  |  |
|----------------------------------------------------------------------------------------------------|----------------------|----------------------------|--|--|--|--|--|
| Dokumen ini dan informasi yang dimilikinya adalah milik PT Adira Finance dan digunakan khusus untuk jaringan PT Adira Finance. |                      |                            |  |  |  |  |  |
| Dilarang menggandakan dokumen ini tanpa ijin tertulis dari PT Adira Finance.                                                   |                      |                            |  |  |  |  |  |
| Data-data yang dipakai dalam manual guide ini hanya dipakai untuk contoh.                                                      |                      |                            |  |  |  |  |  |

#### 2.5.5 Membuka List Detail Pencairan dalam format excel

Dealer dengan mudah dapatmelakukan rekap data pencairan secara cepat dan akurat, dengan cara berikut:

• Klik tombol "Download List Transfer"

| Informasi<br>YANUAR | Transfer Pembayaran<br>MOTOR, CIMANGGIS | 1/4/2015 s/d 30/4/2015<br>I-DEPOK |         |            |             |                  |      |
|---------------------|-----------------------------------------|-----------------------------------|---------|------------|-------------|------------------|------|
| Show                | ×                                       |                                   |         |            |             |                  |      |
| No.                 | Tanggal                                 | No Referensi                      | Bank    | Account No | Account A/N | Unit Jumlah      |      |
| 1                   | 01-APR-2015                             | 15002189 0133ADMF3.               | DANAMON | 0062750359 | SUMIN       | 3 46,800,000     |      |
| 2                   | 13-APR-2015                             | 15002437 0133ADMF5,               | DANAMON | 0062750359 | SUMIN       | 5 63,735,000     |      |
|                     |                                         |                                   |         |            |             | Prev 1 v Of 10 N | Next |
| Downlo              | ad List Transfer                        |                                   |         |            |             |                  |      |

• Pilih "**Open With**" untuk melihat list pencairan dalam format excel, dan klik "Ok"

| ListTransferPemb<br>which is: Microso<br>from: https://ad1<br>hat should Firefox do<br>Open with M<br>Save File                                                                                                    | bayaran0133MI09.xls<br>oft Excel 97-2003 Worksheet<br>gate.adira.co.id:8443<br>o with this file?<br>licrosoft Excel (default) |
|----------------------------------------------------------------------------------------------------|----------------------------------------------------------------------------------------------------|
| which is: Microso<br>from: https://ad1<br>hat should Firefox do<br><u>Open with</u><br><u>Save File</u>                                                                                                    | ft Excel 97-2003 Worksheet<br>gate.adira.co.id:8443<br>o with this file?<br>licrosoft Excel (default)                         |
| from: https://ad10<br>hat should Firefox do<br><u>O</u> pen with<br><u>S</u> ave File                                                                                                    | gate.adira.co.id:8443<br>o with this file?<br>licrosoft Excel (default) v                                                     |
| Image: marked should Firefox do       Image: marked should firefox do       Image: marked should firefox do <t< th=""><td>o with this file?<br/>licrosoft Excel (default) 🗸 🗸</td></t<> | o with this file?<br>licrosoft Excel (default) 🗸 🗸                                                                            |
| Qpen with     M     Save File                                                                                                    | licrosoft Excel (default)                                                                                                    |
| ○ Save File                                                                                                    |                                                                                                    |
| Do this <u>a</u> utomat                                                                                                    | tically for files like this from now on.<br>ed using the Applications tab in Firefox's Options                                |

| PT Adira Dinamika Multi Finance ADMF-DI-ADMFMSADG003 Halaman 37 dari 66 halam                                                  |  |  |  |  |  |  |  |  |  |
|----------------------------------------------------------------------------------------------------|--|--|--|--|--|--|--|--|--|
| Dokumen ini dan informasi yang dimilikinya adalah milik PT Adira Finance dan digunakan khusus untuk jaringan PT Adira Finance. |  |  |  |  |  |  |  |  |  |
| Dilarang menggandakan dokumen ini tanpa ijin tertulis dari PT Adira Finance.                                                   |  |  |  |  |  |  |  |  |  |
| Data-data yang dipakai dalam manual guide ini hanya dipakai untuk contoh.                                                      |  |  |  |  |  |  |  |  |  |

|     |                        | <b>_ 1</b> • (1 • ) •               | Con J a 7 - C - = ListTransferPembayaran0120/R77 [Compatibility Mode] - Microsoft Excel |         |                |                           |                     |                    |                 |                         |                          |           |                  |               |        |           |                                   |               |                  | x          |
|-----|------------------------|-------------------------------------|-----------------------------------------------------------------------------------------|---------|----------------|---------------------------|---------------------|--------------------|-----------------|-------------------------|--------------------------|-----------|------------------|---------------|--------|-----------|-----------------------------------|---------------|------------------|------------|
| C   | 27                     | Home Insert                         | Page Layout F                                                                           | ormulas | Data R         | eview View                |                     |                    |                 |                         |                          |           |                  |               |        |           |                                   |               | 🥑 🗕              | σ x        |
| Pa  | aste                   | ∦ Cut<br>≟ Copy<br>∛ Format Painter | Calibri • 11 B I U •                                                                    | • A     |                | <mark>■</mark> ≫~<br>■ 律律 | 📑 Wrap 1<br>📴 Merge | Text<br>& Center * | General<br>\$~% | •<br>00. 0.€<br>0.€ 00. | Conditiona<br>Formatting | al Format | Cell<br>Styles * | Insert Delete | Format | Σ AutoSur | m * Z [<br>Sort & F<br>Filter * S | ind & elect - |                  |            |
|     | CI                     | ipboard 🕞                           | Font                                                                                    |         | G              | Alignm                    | ent                 | 5                  | Numbe           | r Gi                    |                          | Styles    |                  | Cells         |        |           | Editing                           |               |                  |            |
|     |                        | 18 -                                | f <sub>x</sub>                                                                          |         |                |                           |                     |                    |                 |                         |                          |           |                  |               |        |           |                                   |               |                  | ×          |
|     | Α                      | В                                   | С                                                                                       | D       | E              | F                         | G                   | Н                  | 1.1             | J                       | К                        | L         | M                | N             | 0      | Р         | Q                                 | R             | S                |            |
| 1   | No.                    | Tanggal                             | No Referensi                                                                            | Bank    | Account No     | Account A/N               | V Unit              | Jumlah             |                 |                         |                          |           |                  |               |        |           |                                   |               |                  |            |
| 2   | 1                      | 01-DEC-2014                         | 0120ADIRA 3 UNIT                                                                        | BCA     | 3113008XXX     | PANDU                     | 3                   | 37,430,00          | 0               |                         |                          |           |                  |               |        |           |                                   |               |                  |            |
| 3   | 2                      | 22-DEC-2014                         | 0120ADIRA 1 UNIT                                                                        | BCA     | 3113008XXX     | PANDU                     | 1                   | 7,200,00           | 0               |                         |                          |           |                  |               |        |           |                                   |               |                  |            |
| 4   |                        |                                     |                                                                                         |         |                |                           |                     |                    |                 |                         |                          |           |                  |               |        |           |                                   |               |                  |            |
| 5   |                        |                                     |                                                                                         |         |                |                           |                     |                    |                 |                         |                          |           |                  |               |        |           |                                   |               |                  |            |
| 6   |                        |                                     |                                                                                         |         |                |                           |                     |                    |                 |                         |                          |           |                  |               |        |           |                                   |               |                  |            |
| 7   |                        |                                     |                                                                                         |         |                |                           |                     |                    |                 |                         |                          |           |                  |               |        |           |                                   |               |                  |            |
| 8   |                        |                                     |                                                                                         |         |                |                           |                     |                    |                 |                         |                          |           |                  |               |        |           |                                   |               |                  |            |
| 9   |                        |                                     |                                                                                         |         |                |                           |                     |                    |                 |                         |                          |           |                  |               |        |           |                                   |               |                  |            |
| 10  |                        |                                     |                                                                                         |         |                |                           |                     |                    |                 |                         |                          |           |                  |               |        |           |                                   |               |                  |            |
| 11  |                        |                                     |                                                                                         |         |                |                           |                     |                    |                 |                         |                          |           |                  |               |        |           |                                   |               |                  |            |
| 12  |                        |                                     |                                                                                         |         |                |                           |                     |                    |                 |                         |                          |           |                  |               |        |           |                                   |               |                  |            |
| 13  |                        |                                     |                                                                                         |         |                |                           |                     |                    |                 |                         |                          |           |                  |               |        |           |                                   |               |                  |            |
| 14  |                        |                                     |                                                                                         |         |                |                           |                     |                    |                 |                         |                          |           |                  |               |        |           |                                   |               |                  |            |
| 15  |                        |                                     |                                                                                         |         |                |                           |                     |                    |                 |                         |                          |           |                  |               |        |           |                                   |               |                  |            |
| 16  |                        |                                     |                                                                                         |         |                |                           |                     |                    |                 |                         |                          |           |                  |               |        |           |                                   |               |                  |            |
| 17  |                        |                                     |                                                                                         |         |                |                           |                     |                    |                 |                         |                          |           |                  |               |        |           |                                   |               |                  |            |
| 18  |                        |                                     |                                                                                         |         |                |                           |                     |                    |                 |                         |                          |           |                  |               |        |           |                                   |               |                  |            |
| 19  |                        |                                     |                                                                                         |         |                |                           |                     |                    |                 |                         |                          |           |                  |               |        |           |                                   |               |                  |            |
| 20  |                        |                                     |                                                                                         |         |                |                           |                     |                    |                 |                         |                          |           |                  |               |        |           |                                   |               |                  |            |
| 21  |                        |                                     |                                                                                         |         |                |                           |                     |                    |                 |                         |                          |           |                  |               |        |           |                                   |               |                  |            |
| 22  |                        |                                     |                                                                                         |         |                |                           |                     |                    |                 |                         |                          |           |                  |               |        |           |                                   |               |                  |            |
| 23  |                        |                                     |                                                                                         |         |                |                           |                     |                    |                 |                         |                          |           |                  |               |        |           |                                   |               |                  |            |
| 24  |                        |                                     |                                                                                         |         |                |                           |                     |                    |                 |                         |                          |           |                  |               |        |           |                                   |               |                  |            |
| 14  | • • •                  | List Transfer                       | Pembayaran list                                                                         | Semua   | Transfer Demba | varan / She               | ot3 /91             | 7                  |                 |                         | -                        | 4         | 1                |               |        |           |                                   |               |                  |            |
| Rea | Redy   100 100 0 0 0 0 |                                     |                                                                                         |         |                |                           |                     |                    |                 |                         |                          |           |                  |               |        |           |                                   |               |                  |            |
| (   | 9                      |                                     |                                                                                         |         | ۷ 🔄            |                           | 1                   |                    |                 | <u>م</u>                |                          |           |                  |               |        |           |                                   |               | 5:57 F<br>1/23/2 | PM<br>2015 |

• TampilanList Transfer Pembayaran di sheet 1

| PT Adira Dinamika Multi Finance                                                                                               | ADMF-DI-ADMFMSADG003 | Halaman 38 dari 66 halaman |  |  |  |  |  |  |
|----------------------------------------------------------------------------------------------------|----------------------|----------------------------|--|--|--|--|--|--|
| Dokumen ini dan informasi yang dimilikinya adalah milik PT Adira Finance dan digunakan khusus untuk jaringan PT Adira Finance |                      |                            |  |  |  |  |  |  |
| Dilarang menggandakan dokumen ini tanpa ijin tertulis dari PT Adira Finance.                                                  |                      |                            |  |  |  |  |  |  |
| Data-data yang dipakai dalam manual guide ini hanya dipakai untuk contoh.                                                     |                      |                            |  |  |  |  |  |  |

• TampilanList Transfer Pembayaran di sheet 2 Berisi informasi semua pembayaran dan komisi langsung

|            | <b></b> =                                                                                                    | -                             | and states, the  |                                     | ListTransferPer                          | nbayaran0120 | XR77 [Compatibility I | Mode] - Microsoft Exc                                   | el               |                               |                      |                                                    |                    |   |                  |
|------------|----------------------------------------------------------------------------------------------------|-------------------------------|------------------|-------------------------------------|------------------------------------------|--------------|-----------------------|---------------------------------------------------------|------------------|-------------------------------|----------------------|----------------------------------------------------|--------------------|---|------------------|
| -          | Home Insert P                                                                                                    | age Layout                    | Formulas Data    | Review View                         | 1                                        |              |                       |                                                         |                  |                               |                      |                                                    |                    | 0 | _ = x            |
| Paste<br>V | K Cut Cali<br>Cali<br>Cali | bri •<br>I <u>U</u> •<br>Font |                  | = = >><br>= = := := := :=<br>Alignm | चिंग Wrap Text<br>स्थि Merge & Ce<br>ent | nter + S     | eral •<br>• % •       | Conditional Format<br>Formatting ~ as Table ~<br>Styles | Cell<br>Styles * | Insert Delete Format<br>Cells | Σ Au<br>Fil<br>2 Cle | toSum *<br>I * Sort &<br>ear * Filter *<br>Editing | Find &<br>Select * |   |                  |
|            | A10 -                                                                                                    | $f_{sc}$                      |                  |                                     |                                          |              |                       |                                                         |                  |                               |                      |                                                    |                    |   | *                |
| A          | В                                                                                                    | С                             | D                | E                                   | F                                        | G            | н                     |                                                         | J                | К                             | L                    | м                                                  | N                  | 0 | P                |
| 1 No.      | Cabang ADMF                                                                                                    | Tanggal                       | No. Referensi    | Nama Customer                       | No. Kontrak                              | No. PO       | Model Kendaraa        | an No. Mesin                                            | Tenor            | Status                        | Unit                 | Nilai Transfer                                     |                    |   |                  |
| 2 1        | JAKBAR-DAAN MOGOT                                                                                                    | 01-Dec-2014                   | 0120ADIRA 3 UNIT | CATHERINE                           | 012014116498                             | 01202191214  | NEW SUPRA X 125PG     | MFI JBP1E1007225                                        | 11               | Pembayaran Product            | 1                    | 9,980,000                                          |                    |   |                  |
| 3 2        | JAKBAR-DAAN MOGOT                                                                                                    | 01-Dec-2014                   | 0120ADIRA 3 UNIT | BUDI PRAYITNO                       | 012014116514                             | 01202184514  | NEW V-IXION(KS)       | 1PA014870                                               | 35               | Pembayaran Product            | 1                    | 14,650,000                                         |                    |   |                  |
| 4 3        | JAKBAR-DAAN MOGOT                                                                                                    | 01-Dec-2014                   | 0120ADIRA 3 UNIT | ANDI SYAWALUDIN                     | 012014116522                             | 01202192514  | SATRIA FU 150         | G4201D1051971                                           | 11               | Pembayaran Non Product        | 0                    | 800,000                                            |                    |   |                  |
| 5 4        | JAKBAR-DAAN MUGOT                                                                                                    | 01-Dec-2014                   | 0120ADIRA 3 UNIT | ANDI SYAWALUDIN                     | 012014116522                             | 01202192514  | SATRIA FU 150         | G4201D1051971                                           | 11               | Pempayaran Product            | 1                    | 12,000,000                                         |                    |   |                  |
| 5 5        | JAKBAR-DAAN MOGOT                                                                                                    | 22-Dec-2014                   | 0120ADIRA I UNIT | MAD RUFI                            | 012014117351                             | 01202310714  | NEW SUPRA X 125 CV    | V JB91E2327123                                          | 29               | Pembayaran Non Product        | 1                    | 700,000                                            |                    |   |                  |
| / 6        | JAKBAR-DAAN MUGUT                                                                                                    | 22-Dec-2014                   | UI2UADIRA I UNIT | MAD RUFI                            | 012014117351                             | 01202310714  | NEW SUPRA X 125 CV    | V JB91E232/123                                          | 29               | Pembayaran Product            | 1                    | 6,500,000                                          |                    |   |                  |
| 8          |                                                                                                    |                               |                  |                                     |                                          |              |                       |                                                         |                  |                               |                      |                                                    |                    |   |                  |
| 10         | 1                                                                                                    |                               |                  |                                     |                                          |              |                       |                                                         |                  |                               |                      |                                                    |                    |   |                  |
| 11         |                                                                                                    |                               |                  |                                     |                                          |              |                       |                                                         |                  |                               |                      |                                                    |                    |   |                  |
| 12         |                                                                                                    |                               |                  |                                     |                                          |              |                       |                                                         |                  |                               |                      |                                                    |                    |   |                  |
| 13         |                                                                                                    |                               |                  |                                     |                                          |              |                       |                                                         |                  |                               |                      |                                                    |                    |   |                  |
| 14         |                                                                                                    |                               |                  |                                     |                                          |              |                       |                                                         |                  |                               |                      |                                                    |                    |   | =                |
| 15         |                                                                                                    |                               |                  |                                     |                                          |              |                       |                                                         |                  |                               |                      |                                                    |                    |   | 1                |
| 16         |                                                                                                    |                               |                  |                                     |                                          |              |                       |                                                         |                  |                               |                      |                                                    |                    |   |                  |
| 17         |                                                                                                    |                               |                  |                                     |                                          |              |                       |                                                         |                  |                               |                      |                                                    |                    |   |                  |
| 18         |                                                                                                    |                               |                  |                                     |                                          |              |                       |                                                         |                  |                               |                      |                                                    |                    |   |                  |
| 19         |                                                                                                    |                               |                  |                                     |                                          |              |                       |                                                         |                  |                               |                      |                                                    |                    |   |                  |
| 20         |                                                                                                    |                               |                  |                                     |                                          |              |                       |                                                         |                  |                               |                      |                                                    |                    |   |                  |
| 21         |                                                                                                    |                               |                  |                                     |                                          |              |                       |                                                         |                  |                               |                      |                                                    |                    |   |                  |
| 22         |                                                                                                    |                               |                  |                                     |                                          |              |                       |                                                         |                  |                               |                      |                                                    |                    |   |                  |
| 23         |                                                                                                    |                               |                  |                                     |                                          |              |                       |                                                         |                  |                               |                      |                                                    |                    |   |                  |
| 24         |                                                                                                    |                               |                  |                                     |                                          |              |                       |                                                         |                  |                               |                      |                                                    |                    |   |                  |
| 25         |                                                                                                    |                               |                  |                                     |                                          |              |                       |                                                         |                  |                               |                      |                                                    |                    |   |                  |
| 26         |                                                                                                    |                               |                  |                                     |                                          |              |                       |                                                         |                  |                               |                      |                                                    |                    |   |                  |
| 2/         |                                                                                                    |                               |                  |                                     |                                          |              |                       |                                                         |                  |                               |                      |                                                    |                    |   |                  |
| 28         |                                                                                                    |                               |                  |                                     |                                          |              |                       |                                                         |                  |                               |                      |                                                    |                    |   |                  |
| 29         |                                                                                                    |                               |                  |                                     |                                          |              |                       |                                                         |                  |                               |                      |                                                    |                    |   |                  |
|            | List Transfer Pemb                                                                                                    | ayaran List                   | t Semua Transfer | Pembayaran She                      | et3 / 🞾 🦯                                |              |                       |                                                         |                  |                               |                      |                                                    |                    |   | ▶ [              |
| Ready      |                                                                                                    |                               |                  |                                     |                                          |              |                       |                                                         |                  |                               |                      |                                                    | 85% 😑              |   | +                |
| <b>(</b>   |                                                                                                    |                               | 0                | 2                                   | <i>I</i>                                 | <b>)</b>     |                       |                                                         |                  |                               |                      |                                                    |                    | 1 | 58 PM<br>23/2015 |

- Keterangan Status
  - 1. Pembayaran non product :
  - 2. Pembayaran product
- komisi langsung
- pembayaran unit

| No. | Cabang ADMF       | Tanggal     | No. Referensi    | Nama Customer   | No. Kontrak  | No. PO      | Model Kendaraan      | No. Mesin     | Tenor | Status                 | Unit | Nilai Transfer |
|-----|-------------------|-------------|------------------|-----------------|--------------|-------------|----------------------|---------------|-------|------------------------|------|----------------|
| 1   | JAKBAR-DAAN MOGOT | 01-Dec-2014 | 0120ADIRA 3 UNIT | CATHERINE       | 012014116498 | 01202191214 | NEW SUPRA X 125PGMFI | JBP1E1007225  | 11    | Pembayaran Product     | 1    | 9,980,000      |
| 2   | JAKBAR-DAAN MOGOT | 01-Dec-2014 | 0120ADIRA 3 UNIT | BUDI PRAYITNO   | 012014116514 | 01202184514 | NEW V-IXION(KS)      | 1PA014870     | 35    | Pembayaran Product     | 1    | 14,650,000     |
| 3   | JAKBAR-DAAN MOGOT | 01-Dec-2014 | 0120ADIRA 3 UNIT | ANDI SYAWALUDIN | 012014116522 | 01202192514 | SATRIA FU 150        | G420ID1051971 | 11    | Pembayaran Non Product | 0    | 800,000        |
| 4   | JAKBAR-DAAN MOGOT | 01-Dec-2014 | 0120ADIRA 3 UNIT | ANDI SYAWALUDIN | 012014116522 | 01202192514 | SATRIA FU 150        | G420ID1051971 | 11    | Pembayaran Product     | 1    | 12,000,000     |
| 5   | JAKBAR-DAAN MOGOT | 22-Dec-2014 | 0120ADIRA 1 UNIT | MAD RUFI        | 012014117351 | 01202310714 | NEW SUPRA X 125 CW   | JB91E2327123  | 29    | Pembayaran Non Produc  | 0    | 700,000        |
| 6   | JAKBAR-DAAN MOGOT | 22-Dec-2014 | 0120ADIRA 1 UNIT | MAD RUFI        | 012014117351 | 01202310714 | NEW SUPRA X 125 CW   | JB91E2327123  | 29    | Pembayaran Product 🛛 🔪 | 1    | 6,500,000      |
|     |                   |             |                  |                 |              |             |                      |               |       | •                      | ~    |                |

:

| PT Adira Dinamika Multi Finance ADMF-DI-ADMFMSADG003 Halaman 39 dari 66 halam                                                 |  |  |  |  |  |  |  |  |  |
|----------------------------------------------------------------------------------------------------|--|--|--|--|--|--|--|--|--|
| Dokumen ini dan informasi yang dimilikinya adalah milik PT Adira Finance dan digunakan khusus untuk jaringan PT Adira Finance |  |  |  |  |  |  |  |  |  |
| Dilarang menggandakan dokumen ini tanpa ijin tertulis dari PT Adira Finance.                                                  |  |  |  |  |  |  |  |  |  |
| Data-data yang dipakai dalam manual guide ini hanya dipakai untuk contoh.                                                     |  |  |  |  |  |  |  |  |  |

# 2.5.6 Menyimpan List Detail Pencairan

Cara untuk menyimpan list detail pencairan dengan cara sebagai berikut :

• Klik File

|       | ) 🖬 🔊 • (°' • ) =                                   | -              |                                         |                                                   | ListTransferPer | nbayaran0120> | (R77 [Compatibility M            | lode] - Microsoft Exce                                  | 1                |                               |                     |                                                      |                    |         | a) X     |
|-------|-----------------------------------------------------|----------------|-----------------------------------------|---------------------------------------------------|-----------------|---------------|----------------------------------|---------------------------------------------------------|------------------|-------------------------------|---------------------|------------------------------------------------------|--------------------|---------|----------|
|       | Home Insert                                         | Page Layout    | Formulas Data                           | a Review View                                     | v               |               |                                  |                                                         |                  |                               |                     |                                                      |                    | ۲       | _ = ×    |
| Past  | K Cut<br>Ca Copy<br>✓ Format Painter<br>Clipboard □ | libri •<br>ZU• | 11 * A A  <br>= * <u>3</u> * <u>A</u> * | = = <mark>=</mark> ≫~<br>= = = := := :=<br>Alignm | Wrap Text       | enter + S +   | ral *<br>% , *0 00 F<br>Number 5 | Conditional Format<br>formatting * as Table *<br>Styles | Cell<br>Styles * | Insert Delete Format<br>Cells | Σ Au<br>Fill<br>Cle | toSum * Z<br>  * Sort &<br>ear * Filter *<br>Editing | Find &<br>Select * |         |          |
|       | A10 -                                               | f <sub>x</sub> |                                         |                                                   |                 |               |                                  |                                                         |                  |                               |                     |                                                      |                    | _       | ×        |
|       | АВ                                                  | С              | D                                       | E                                                 | F               | G             | н                                | 1                                                       | J                | К                             | L                   | м                                                    | N                  | 0       | P        |
| 1 N   | o. Cabang ADMF                                      | Tanggal        | No. Referensi                           | Nama Customer                                     | No. Kontrak     | No. PO        | Model Kendaraar                  | No. Mesin                                               | Tenor            | Status                        | Unit                | Nilai Transfer                                       |                    |         | <u></u>  |
| 2 1   | JAKBAR-DAAN MOGOT                                   | 01-Dec-2014    | 0120ADIRA 3 UNIT                        | CATHERINE                                         | 012014116498    | 01202191214   | NEW SUPRA X 125PGN               | IFI JBP1E1007225                                        | 11               | Pembayaran Product            | 1                   | 9,980,000                                            |                    |         |          |
| 3 2   | JAKBAR-DAAN MOGOT                                   | 01-Dec-2014    | 0120ADIRA 3 UNIT                        | BUDI PRAYITNO                                     | 012014116514    | 01202184514   | NEW V-IXION(KS)                  | 1PA014870                                               | 35               | Pembayaran Product            | 1                   | 14,650,000                                           |                    |         |          |
| 4 3   | JAKBAR-DAAN MOGOT                                   | 01-Dec-2014    | 0120ADIRA 3 UNIT                        | ANDI SYAWALUDIN                                   | 012014116522    | 01202192514   | SATRIA FU 150                    | G4201D1051971                                           | 11               | Pembayaran Non Product        | 0                   | 800,000                                              |                    |         |          |
| 5 4   | JAKBAR-DAAN MOGOT                                   | 01-Dec-2014    | 0120ADIRA 3 UNIT                        | ANDI SYAWALUDIN                                   | 012014116522    | 01202192514   | SATRIA FU 150                    | G420ID1051971                                           | 11               | Pembayaran Product            | 1                   | 12,000,000                                           |                    |         |          |
| 6 5   | JAKBAR-DAAN MOGOT                                   | 22-Dec-2014    | 0120ADIRA 1 UNIT                        | MAD RUFI                                          | 012014117351    | 01202310714   | NEW SUPRA X 125 CW               | JB91E2327123                                            | 29               | Pembayaran Non Product        | 0                   | 700,000                                              |                    |         |          |
| 7 6   | JAKBAR-DAAN MOGOT                                   | 22-Dec-2014    | 0120ADIRA 1 UNIT                        | MAD RUFI                                          | 012014117351    | 01202310714   | NEW SUPRA X 125 CW               | JB91E2327123                                            | 29               | Pembayaran Product            | 1                   | 6,500,000                                            |                    |         |          |
| 8     |                                                     |                |                                         |                                                   |                 |               |                                  |                                                         |                  |                               |                     |                                                      |                    |         |          |
| 9     | -                                                   |                |                                         |                                                   |                 |               |                                  |                                                         |                  |                               |                     |                                                      |                    |         |          |
| 10    |                                                     |                |                                         |                                                   |                 |               |                                  |                                                         |                  |                               |                     |                                                      |                    |         |          |
| 11    |                                                     |                |                                         |                                                   |                 |               |                                  |                                                         |                  |                               |                     |                                                      |                    |         |          |
| 12    |                                                     |                |                                         |                                                   |                 |               |                                  |                                                         |                  |                               |                     |                                                      |                    |         |          |
| 14    |                                                     |                |                                         |                                                   |                 |               |                                  |                                                         |                  |                               |                     |                                                      |                    |         |          |
| 15    |                                                     |                |                                         |                                                   |                 |               |                                  |                                                         |                  |                               |                     |                                                      |                    |         |          |
| 16    |                                                     |                |                                         |                                                   |                 |               |                                  |                                                         |                  |                               |                     |                                                      |                    |         |          |
| 17    |                                                     |                |                                         |                                                   |                 |               |                                  |                                                         |                  |                               |                     |                                                      |                    |         |          |
| 18    |                                                     |                |                                         |                                                   |                 |               |                                  |                                                         |                  |                               |                     |                                                      |                    |         |          |
| 19    |                                                     |                |                                         |                                                   |                 |               |                                  |                                                         |                  |                               |                     |                                                      |                    |         |          |
| 20    |                                                     |                |                                         |                                                   |                 |               |                                  |                                                         |                  |                               |                     |                                                      |                    |         |          |
| 21    |                                                     |                |                                         |                                                   |                 |               |                                  |                                                         |                  |                               |                     |                                                      |                    |         |          |
| 22    |                                                     |                |                                         |                                                   |                 |               |                                  |                                                         |                  |                               |                     |                                                      |                    |         |          |
| 23    |                                                     |                |                                         |                                                   |                 |               |                                  |                                                         |                  |                               |                     |                                                      |                    |         |          |
| 24    |                                                     |                |                                         |                                                   |                 |               |                                  |                                                         |                  |                               |                     |                                                      |                    |         |          |
| 25    |                                                     |                |                                         |                                                   |                 |               |                                  |                                                         |                  |                               |                     |                                                      |                    |         |          |
| 26    |                                                     |                |                                         |                                                   |                 |               |                                  |                                                         |                  |                               |                     |                                                      |                    |         |          |
| 27    |                                                     |                |                                         |                                                   |                 |               |                                  |                                                         |                  |                               |                     |                                                      |                    |         |          |
| 28    |                                                     |                |                                         |                                                   |                 |               |                                  |                                                         |                  |                               |                     |                                                      |                    |         |          |
| 29    |                                                     |                |                                         |                                                   |                 |               |                                  |                                                         |                  |                               |                     |                                                      |                    |         |          |
| 30    | ► N List Transfer Perm                              | havaran Lis    | t Semua Transfer                        | Pembayaran She                                    | et3 / 9         |               |                                  | 14                                                      |                  |                               |                     |                                                      |                    |         |          |
| Ready | r                                                   | , J. 6.        |                                         | - independently bird                              |                 |               |                                  |                                                         |                  |                               |                     |                                                      | 85% (-)            | Q_+     | <b>(</b> |
|       |                                                     |                | -                                       |                                                   |                 |               |                                  |                                                         | _                |                               | _                   |                                                      |                    |         | 00 014   |
|       |                                                     |                | 0                                       | 2                                                 | Ø               |               |                                  |                                                         |                  |                               |                     |                                                      |                    | 6<br>1/ | 23/2015  |

• Klik " Save As "

| 🕅 🔄 🖉 + (ë + 1.=     | ListTransferPembayaran0133M109-1 [Read-Only] [Co                                                                                                    | mpatibility Mode] - N                     | ficrosoft Excel                                      |  |
|----------------------|----------------------------------------------------------------------------------------------------|-------------------------------------------|------------------------------------------------------|--|
| File Home            | Insert Page Layout Formulas Data Review View                                                                                                    |                                           |                                                      |  |
| Save As              | Information about ListTransferPembayaran0133MI09-1<br>C:\Users\FRANSI-1.FRA\AppData\Local\Temp\ListTransferPembayaran0133MI09-1.xls                                                  |                                           |                                                      |  |
| Close                | Read-Only Workbook This workbook has been opened in read-only mode. Changes cannot be made to the original workbook. To save changes, create a new copy of the workbook. Save As     | Properties -                              |                                                      |  |
| New                  | Compatibility Mode                                                                                                    | Size<br>Title<br>Tags<br>Categories       | 38.0KB<br>Add a title<br>Add a tag<br>Add a category |  |
| Print<br>Save & Send | Some new features are disabled to prevent problems when working with previous versions of Office. Converting this file will enable these features, but may result in layout changes. | Related Dates<br>Last Modified<br>Created | 3/19/2014 12:12 PM<br>7/20/2011 3:22 PM              |  |
| Help                 |                                                                                                    | Last Printed                              | Never                                                |  |

| PT Adira Dinamika Multi Finance ADMF-DI-ADMFMSADG003 Halaman 40 dari 66 halama                                                 |  |  |  |  |  |  |  |  |  |  |
|----------------------------------------------------------------------------------------------------|--|--|--|--|--|--|--|--|--|--|
|                                                                                                    |  |  |  |  |  |  |  |  |  |  |
| Dokumen ini dan informasi yang dimilikinya adalah milik PT Adira Finance dan digunakan khusus untuk jaringan PT Adira Finance. |  |  |  |  |  |  |  |  |  |  |
| Dilarang menggandakan dokumen ini tanpa ijin tertulis dari PT Adira Finance.                                                   |  |  |  |  |  |  |  |  |  |  |
| Data-data yang dipakai dalam manual guide ini hanya dipakai untuk contoh.                                                      |  |  |  |  |  |  |  |  |  |  |

• Ganti nama file yang akan disimpan

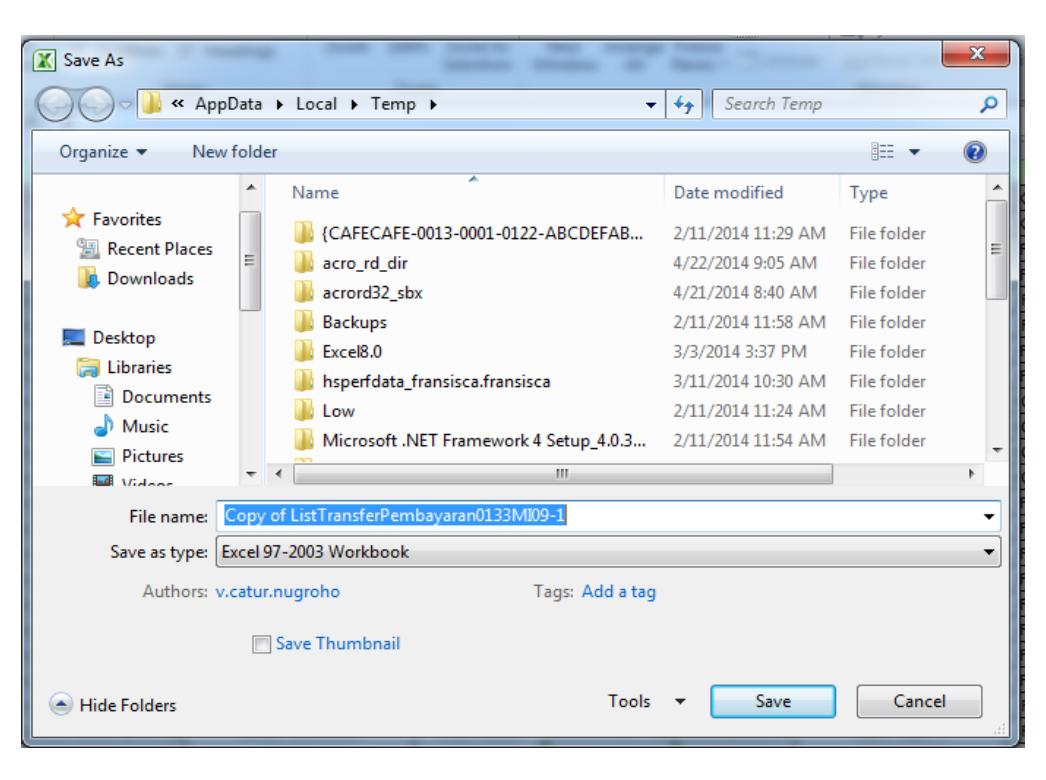

• Klik " Save "

| PT Adira Dinamika Multi Finance                                                                                                | ADMF-DI-ADMFMSADG003 | Halaman 41 dari 66 halaman |  |  |  |  |  |  |  |
|----------------------------------------------------------------------------------------------------|----------------------|----------------------------|--|--|--|--|--|--|--|
| Dokumen ini dan informasi yang dimilikinya adalah milik PT Adira Finance dan digunakan khusus untuk jaringan PT Adira Finance. |                      |                            |  |  |  |  |  |  |  |
| Dilarang menggandakan dokumen ini tanpa ijin tertulis dari PT Adira Finance.                                                   |                      |                            |  |  |  |  |  |  |  |
| Data-data yang dipakai dalam manual guide ini banya dipakai untuk contob                                                       |                      |                            |  |  |  |  |  |  |  |

#### 2.6 My Profile

Pada menu ini, dealer dapat mengganti profilnya, misalnya :

- Nama
- Password

#### 2.6.1 Ganti Password

- Dealer wajib mengganti password serta tidak melakukan sharing password kepada siapa pun dengan alasan apapun!
- Password tidak boleh dicatat tapi cukup diingat saja.
- Password yang baru harus mengandung:
- 1. Minimal 6 karakter
- Mengandung huruf besar, huruf kecil, angka dan karakter istimewa seperti !@#\$%^&\*()

Contoh password adalah:

- 1. Or@angTinggi#1
- 2. M@lioboro123
- 3. WiroSableng#212
- 4. B@kpia88
- 5. Uangku50\$

#### Harap contoh password di atas tidak dijadikan password ANDA !

Cara mengganti profil dengan melakukan langkah-langkah seperti gambar di bawah ini :

- Isi Nama Pengguna yang ingin diganti
- Isi Tempat & Tanggal Lahir
- Isi Email Alternatif
- Isi No.Handphone
- Isi Blackberry PIN
- Isi Password
- Isi Ulangi Password
- Klik tombol Update Akun

| PT Adira Dinamika Multi Finance                  | ADMF-DI-ADMFMSADG003                          | Halaman 42 dari 66 halaman             |
|--------------------------------------------------|-----------------------------------------------|----------------------------------------|
| Dokumen ini dan informasi yang dimilikinya adala | h milik PT Adira Finance dan digunakan kh     | nusus untuk jaringan PT Adira Finance. |
| Dilarang menggandaka                             | an dokumen ini tanpa ijin tertulis dari PT Ad | dira Finance.                          |
| Data-data yang dipaka                            | ai dalam manual quide ini hanya dipakai ur    | ntuk contoh.                           |

| User ID :                                                     | yanuar.010203@ad1gate.com                              |
|---------------------------------------------------------------|--------------------------------------------------------|
| Informasi User                                                |                                                        |
| Nama Pengguna :                                               |                                                        |
| Tempat & Tanggal Lahir :                                      |                                                        |
|                                                               |                                                        |
| Email Alternatif :                                            |                                                        |
| No. Handphone :                                               |                                                        |
| Blackberry PIN :                                              |                                                        |
| Password :                                                    |                                                        |
| I Ilanai Paceword :                                           |                                                        |
| olongi i coontola .                                           |                                                        |
| Informasi Dealer                                              |                                                        |
| Dealer Code :                                                 | 010203                                                 |
|                                                               | YANUAR MOTOR-SEROJA                                    |
| Nama Dealer :                                                 |                                                        |
| Nama Dealer :<br>Portfolio :                                  | HONDA, KAWASAKI, SUZUKI, YAMAHA                        |
| Nama Dealer :<br>Portfolio :<br>Alamat Dealer :               | HONDA, KAWASAKI, SUZUKI, YAMAHA<br>WARUNG KALAPA       |
| Nama Dealer :<br>Portfolio :<br>Alamat Dealer :<br>No. Telp : | HONDA, KAWASAKI, SUZUKI, YAMAHA<br>WARUNG KALAPA<br>0- |

Gambar Input data yang baru

| PT Adira Dinamika Multi Finance                   | ADMF-DI-ADMFMSADG003                         | Halaman 43 dari 66 halaman             |
|---------------------------------------------------|----------------------------------------------|----------------------------------------|
| Dokumen ini dan informasi yang dimilikinya adalal | n milik PT Adira Finance dan digunakan kł    | nusus untuk jaringan PT Adira Finance. |
| Dilarang menggandaka                              | n dokumen ini tanpa ijin tertulis dari PT Ad | dira Finance.                          |
| Data-data yang dipaka                             | ai dalam manual quide ini hanya dinakai ur   | ntuk contoh                            |

| User ID :                | yanuar.010203@ad1gate.com                     |    |
|--------------------------|-----------------------------------------------|----|
| Informasi User           |                                               |    |
| Nama Pengguna :          | ACHMAT                                        |    |
| Tempat & Tanggal Lahir : | JAKARTA                                       | •  |
|                          | 12 January ¥ 1980                             | •  |
| Email Alternatif :       | sultan.zamhari@yahoo.com                      |    |
| No. Handphone :          | 089877889911                                  | •  |
| Blackberry PIN :         | 228A33B9                                      |    |
| Password :               | *******                                       | •  |
| Ulangi Password :        | •••••                                         | •  |
| Informasi Dealer         |                                               |    |
| Dealer Code :            | 010203                                        |    |
| Nama Dealer :            | YANUAR MOTOR-SEROJA                           |    |
| Portfolio :              | HONDA                                         |    |
| Alamat Dealer :          | JL. RAYA CILEGON BLOK KKI KK I /1-<br>CILEGON | -4 |
| No. Telp :               | 0254-38359                                    |    |
| TPin :                   | 106324                                        |    |
|                          | Update Akun Cancel                            |    |

| PT Adira Dinamika Multi Finance                   | ADMF-DI-ADMFMSADG003                          | Halaman 44 dari 66 halaman             |
|---------------------------------------------------|-----------------------------------------------|----------------------------------------|
| Dokumen ini dan informasi yang dimilikinya adalal | h milik PT Adira Finance dan digunakan kh     | nusus untuk jaringan PT Adira Finance. |
| Dilarang menggandaka                              | an dokumen ini tanpa ijin tertulis dari PT Ad | dira Finance.                          |
| Data-data yang dipaka                             | ai dalam manual guide ini hanya dipakai ur    | ntuk contoh.                           |

Setelah selesai mengisi dan merubah password klik

| - Update Akun     |          |
|-------------------|----------|
| Update Akun       |          |
| - Klik OK         |          |
| Konfirmasi        | ×        |
| Opdate Akun Anda? |          |
|                   | OKCancel |

#### **Error Message**

Jika password yang dimasukkan berbeda dengan ulangi password maka akan muncul pesan seperti gambar di bawah ini

| Password :        | •••••                                                       | ż |
|-------------------|-------------------------------------------------------------|---|
| Ulangi Password : | •••••                                                       | ż |
|                   | kolom Password dengan kolom Ulangi<br>Password tidak sama!. | - |
|                   | Update Akun Cancel                                          |   |

Gambar Password dan Ulangi Password berbeda

| PT Adira Dinamika Multi Finance                   | ADMF-DI-ADMFMSADG003                          | Halaman 45 dari 66 halaman             |
|---------------------------------------------------|-----------------------------------------------|----------------------------------------|
| Dokumen ini dan informasi yang dimilikinya adalal | n milik PT Adira Finance dan digunakan kh     | nusus untuk jaringan PT Adira Finance. |
| Dilarang menggandaka                              | an dokumen ini tanpa ijin tertulis dari PT Ad | dira Finance.                          |
| Data-data yang dipaka                             | ai dalam manual guide ini hanya dipakai ur    | ntuk contoh.                           |

### 2.7 Submit Order

| Tracking Order Submit Order    |                                                       |  |
|--------------------------------|-------------------------------------------------------|--|
| Dealer, Cabang Adira           | YANUAR MOTOR-SEROJA, CIMANGGIS-DEPOK (RH52-0103)      |  |
| Data Kendaraan                 |                                                       |  |
| Jenis Kendaraan                | <select one=""></select>                              |  |
| Model                          | Cari                                                  |  |
| Tipe                           |                                                       |  |
| Merk                           |                                                       |  |
| Tahun Produksi                 |                                                       |  |
| Nama pada BPKB                 |                                                       |  |
| Data Pengajuan Kredit          |                                                       |  |
| Jenis Pembiayaan               | PILIH SALAH SATU                                      |  |
| OTR (Rp)                       |                                                       |  |
| Tenor                          |                                                       |  |
|                                |                                                       |  |
| Data Nasabah                   |                                                       |  |
| No KTP                         |                                                       |  |
| Nama Lengkap                   |                                                       |  |
| Nama Panggilan                 |                                                       |  |
| Tempat Lahir                   |                                                       |  |
| Tanggal Lahir                  | 1 👽 July 👽 1950 👽                                     |  |
| Status Perkawinan              | <select one=""></select>                              |  |
| Alamat Survey                  |                                                       |  |
|                                |                                                       |  |
| Kecamatan                      | Cari                                                  |  |
| Kelurahan                      |                                                       |  |
| Kode Pos                       |                                                       |  |
| Cabang Tujuan Order            |                                                       |  |
| Alamat KTP                     | 🖸 Sesuai Alamat Tinggal 💿 Tidak Sesuai Alamat Tinggal |  |
|                                |                                                       |  |
| Kecamatan KTP                  |                                                       |  |
| Kelurahan KTP                  |                                                       |  |
| Kode Pos KTP                   |                                                       |  |
| Telepon Rumah                  |                                                       |  |
| No. Handphone                  |                                                       |  |
| Data Pendukung                 |                                                       |  |
| Nama Lenokao Pasangan          |                                                       |  |
| Nama Lengkap Gadis Ibu Kandung |                                                       |  |
|                                |                                                       |  |
| Data Lain - Lain               |                                                       |  |
| Waktu Survey                   | 1 July 2015 9:50.45                                   |  |
| Catatan Dealer                 |                                                       |  |
|                                |                                                       |  |
|                                | i.                                                    |  |
|                                |                                                       |  |
|                                | Submit 💮                                              |  |
|                                |                                                       |  |
|                                |                                                       |  |
|                                |                                                       |  |

Gambar Submit Order yang sudah dilengkapi

| PT Adira Dinamika Multi Finance                   | ADMF-DI-ADMFMSADG003                         | Halaman 46 dari 66 halaman            |
|---------------------------------------------------|----------------------------------------------|---------------------------------------|
|                                                   |                                              |                                       |
| Dokumen ini dan informasi yang dimilikinya adalal | n milik PT Adira Finance dan digunakan kh    | usus untuk jaringan PT Adira Finance. |
| Dilarang menggandaka                              | n dokumen ini tanpa ijin tertulis dari PT Ac | lira Finance.                         |
| Data-data yang dipaka                             | ai dalam manual guide ini hanya dipakai ur   | ntuk contoh.                          |

Cari

Pada menu ini, Dealer dapat melakukan order secara online, dimana order ini akan langsung masuk pada sistem Adira.

Catatan:

- Semua data harus dilengkapi kecuali nama pasangan jika status perkawinan "Single"
- Catatan diisi dengan program yang diambil atau pesan yang akan disampaikan ke marketing.
- Klik tombol **"Submit**" untuk melakukan Order
- Klik tombol "Cancel" untuk membatalkan Order

Data Order yang sudah terkirim akanmasuk dalam Tracking Order

Langkah-langkah melakukan submit order :

| 1. Pilih cabang Adira |                                                                      |  |
|-----------------------|----------------------------------------------------------------------|--|
| Dealer, Cabang Adira  | YANUAR MOTOR-SEROJA, CIMANGGIS-DEPOK (RH52-0103)                     |  |
|                       | PILIH SALAH SATU<br>YANUAR MOTOR-SEROJA, CIMANGGIS-DEPOK (RH52-0103) |  |
| Data Kendaraan        | YANUAR MOTOR-SEROJA, DEPOK-MARGONDA (0231-0604)                      |  |

#### 2. Isi Jenis Kendaraan

| Jenis Kendaraan | Motor Baru                             | ~ |
|-----------------|----------------------------------------|---|
|                 | <select one=""><br/>Motor Ban</select> |   |
|                 | Motor Baru                             |   |

#### 3. Klik Cari untuk mencari Model kendaraan

Model

| PT Adira Dinamika Multi Finance                   | ADMF-DI-ADMFMSADG003                          | Halaman 47 dari 66 halaman            |
|---------------------------------------------------|-----------------------------------------------|---------------------------------------|
| Dokumen ini dan informasi yang dimilikinya adalal | n milik PT Adira Finance dan digunakan kh     | usus untuk jaringan PT Adira Finance. |
| Dilarang menggandaka                              | an dokumen ini tanpa ijin tertulis dari PT Ac | lira Finance.                         |
| Data-data yang dipaka                             | ai dalam manual guide ini hanya dipakai ur    | ntuk contoh.                          |

# 4. Ketik model pada menu search, kemudian tekan enter

|        | S                                | earch: <mark>vario</mark>                                |
|--------|----------------------------------|----------------------------------------------------------|
| Tipe 🗢 | Merk 🗢                           | ÷                                                        |
| BEBEK  | HONDA                            | Pilih                                                    |
| BEBEK  | HONDA                            | Pilih                                                    |
|        | Prev                             | 1 🗸 Of 6 Next                                            |
|        | Tipe <b>\$</b><br>BEBEK<br>BEBEK | S<br>Tipe ♦ Merk ♦<br>BEBEK HONDA<br>BEBEK HONDA<br>Prev |

#### 5. Isi tahun dan nama yang tertera pada BPKB

| Tahun Produksi | 2015     |
|----------------|----------|
| Nama pada BPKB | Suryanto |
|                |          |

# 6. Klik jenis pembiayaan dan memilih jenis pembiayaan yang diinginkan

|                  |                  | <b>—</b> |
|------------------|------------------|----------|
| Jenis Pembiayaan | KONVENSIONAL     |          |
|                  | PILIH SALAH SATU |          |
| OTR (Rp)         | KONVENSIONAL     |          |
| Tenor            | SYARIAH          |          |
|                  |                  |          |

7. Isi OTR

| OTR (Rp) | 16.170.000 |
|----------|------------|
|          |            |

| 8. Isi Tenor      |    |           | _ |  |
|-------------------|----|-----------|---|--|
| Tenor             | 35 | 5         |   |  |
| 9. Isi DP         |    |           |   |  |
| DP (Down Payment) | Rp | 3.250.000 |   |  |

| PT Adira Dinamika Multi Finance                   | ADMF-DI-ADMFMSADG003                          | Halaman 48 dari 66 halaman             |
|---------------------------------------------------|-----------------------------------------------|----------------------------------------|
| Dokumen ini dan informasi yang dimilikinya adalal | h milik PT Adira Finance dan digunakan kh     | nusus untuk jaringan PT Adira Finance. |
| Dilarang menggandaka                              | an dokumen ini tanpa ijin tertulis dari PT Ad | dira Finance.                          |
| Data-data yang dipaka                             | ai dalam manual guide ini hanya dipakai ur    | ntuk contoh.                           |

#### 10. Isi Angsuran/bulanan

| Angsuran / Bulan | Rp | 699.000 |
|------------------|----|---------|
|                  |    |         |

#### 11. Isi no KTP

No KTP

3281581991581910351

#### 12. Isi nama lengkap sesuai KTP

Nama Lengkap Budi Kayangan

- 13. Dealer menanyakan nama panggilan nasabah
- 14. Jika nasabah tidak mempunyai nama panggilan, gunakan nama depan
- 15. Isi nama panggilan panggilan

| Nama Panggilan | Budi |  |
|----------------|------|--|
|                |      |  |

# 16. Pengisian tanggal lahir dimulai dengan Klik lambing kalender lalu pilih tanggal, bulan dan tahun lahir nasabah.

| Jenis Pembiayaan | ALAH SATU                    |  |
|------------------|------------------------------|--|
| OTR (Rp)         | 3                            |  |
| Tenor            | 5                            |  |
|                  | o<br>7                       |  |
| Data Nasabah     | 9                            |  |
| Data Nasabali    | 11                           |  |
|                  | 12 13                        |  |
| No KTP           | 14 1991581910351<br>15       |  |
| Nama Lengkap     | 16 yangan                    |  |
| Nama Panggilan   | 18                           |  |
| Tempat Lahir     | 19<br>20 V                   |  |
| Tanggal Lahir    | 1 🗸 July 🗸 1950 🗸            |  |
|                  |                              |  |
|                  | January                      |  |
| Data Nasabah     | February                     |  |
|                  | March<br>April               |  |
|                  | May                          |  |
| No KIP           | 3281581 June                 |  |
| Nama Lengkap     | Budi Kaj August              |  |
| Nama Panggilan   | Budi September<br>October    |  |
| Tempat Lahir     | Jakarta November<br>December |  |
| Tanggal Lahir    | 1 🗸 November 🗸 1984 🗸        |  |
|                  |                              |  |

| PT Adira Dinamika Multi Finance                   | ADMF-DI-ADMFMSADG003                         | Halaman 49 dari 66 halaman            |
|---------------------------------------------------|----------------------------------------------|---------------------------------------|
| Dokumen ini dan informasi yang dimilikinya adalah | n milik PT Adira Finance dan digunakan kh    | usus untuk jaringan PT Adira Finance. |
| Dilarang menggandaka                              | n dokumen ini tanpa ijin tertulis dari PT Ac | lira Finance.                         |
| Data-data yang dipaka                             | ai dalam manual quide ini hanya dipakai ur   | ntuk contoh.                          |

| Tenor             | 35     |                 | 1969                   | ^ |
|-------------------|--------|-----------------|------------------------|---|
| DP (Down Payment) | Ro     | 2 250 000       | 1970                   | - |
| Angsuran / Bulan  | Rp     | 800.000         | 1972                   |   |
|                   | τψ.    | 033.000         | 1974<br>1975           |   |
| Data Nasabah      |        |                 | 1976<br>1977           |   |
| Data Nasabali     |        |                 | 1978                   |   |
|                   |        |                 | 1980                   |   |
| No KTP            | 3281   | 581991581910351 | 1981                   |   |
| Nama Lengkap      | Budi I | Kayangan        | 1983                   |   |
| Nama Panggilan    | Budi   |                 | 1985                   |   |
| Tempat Lahir      | Jakar  | ta              | 1987                   | ~ |
| Tanggal Lahir     | 1      | V November      | <ul><li>1984</li></ul> | ~ |

- 17. Dealer menanyakan status perkawinan ke nasabah
- 18. Klik jenis status perkawinan, lalu pilih salah satu

| Status Perkawinan | KAWIN                    |
|-------------------|--------------------------|
| Alamat Survey     | <select one=""></select> |
| Manual Garrey     | KAWIN                    |
|                   | SINGLE                   |
|                   | DUDA/JANDA TANPA ANAK    |
| Kecomoton         | DUDA/JANDA DGN ANAK      |
| Recamatan         |                          |
|                   |                          |

#### 19. Isi alamat tinggal

| Alamat Survey | JL. SEROJA JAYA NO 3 TANJUNG MAS |  |
|---------------|----------------------------------|--|
|               |                                  |  |
|               | di.                              |  |

#### 20. Klik Cari pada menu kecamatan

|                | 20. Kink Cull pudu men |      |
|----------------|------------------------|------|
| Kecamatan Cari | Kecamatan              | Cari |

| PT Adira Dinamika Multi Finance                                                                                                | ADMF-DI-ADMFMSADG003 | Halaman 50 dari 66 halaman |
|----------------------------------------------------------------------------------------------------|----------------------|----------------------------|
| Dokumen ini dan informasi yang dimilikinya adalah milik PT Adira Finance dan digunakan khusus untuk jaringan PT Adira Finance. |                      |                            |
| Dilarang menggandakan dokumen ini tanpa ijin tertulis dari PT Adira Finance.                                                   |                      |                            |
| Data-data yang dipakai dalam manual guide ini hanya dipakai untuk contoh.                                                      |                      |                            |

21. Ketik nama kecamatan yang ingin dicari lalu tekan tombol enter

| Pilih Kecamatan |             | >                              |
|-----------------|-------------|--------------------------------|
| Show 🗸          |             | Search: <mark>sukmajaya</mark> |
| Kelurahan ≑     | Kecamatan 🗢 |                                |
| SUKMAJAYA       | JOMBANG     | Pilih                          |
| SUKMAJAYA       | SUKMA JAYA  | Pilih                          |
|                 |             | Prev 1 🗸 Of 3 Next             |
|                 |             |                                |

22. Setelah data daftar kecamatan sudah keluar lalu klik kecamatan tujuan.

|                              |   |             | Pilih Kecamatan |
|------------------------------|---|-------------|-----------------|
| arch: <mark>sukmajaya</mark> |   |             | Show 🛩          |
|                              |   | Kecamatan 🜩 | Kelurahan 🗢     |
| Pilih                        |   | JOMBANG     | SUKMAJAYA       |
| Pilih                        |   | SUKMA JAYA  | SUKMAJAYA       |
| 1 🗸 Of 3 Next                | Р |             |                 |
|                              | Ρ |             |                 |

| PT Adira Dinamika Multi Finance ADME-DI-ADMEMSADG003 Halaman 51 dari 66 balaman                                                |                                 |                      |                            |
|----------------------------------------------------------------------------------------------------|---------------------------------|----------------------|----------------------------|
|                                                                                                    | PT Adira Dinamika Multi Finance | ADMF-DI-ADMFMSADG003 | Halaman 51 dari 66 halaman |
|                                                                                                    |                                 |                      |                            |
| Dokumen ini dan informasi yang dimilikinya adalah milik PT Adira Finance dan digunakan khusus untuk jaringan PT Adira Finance. |                                 |                      |                            |
| Dilarang menggandakan dokumen ini tanpa ijin tertulis dari PT Adira Finance.                                                   |                                 |                      |                            |
| Data-data yang dipakai dalam manual guide ini hanya dipakai untuk contoh.                                                      |                                 |                      |                            |

# 23. Jika alamat tinggal dan alamat KTP berbeda, maka klik 'Tidak Sesuai Alamat Tinggal

| Alamat KTP | 🔵 Sesuai Alamat Tinggal 💿 Tidak Sesuai Alamat Tinggal |
|------------|-------------------------------------------------------|
|            |                                                       |
|            | .:                                                    |

#### 24. Isi alamat sesuai KTP

| Alamat KTP | 🔿 Sesuai Alamat Tinggal 💿 Tidak Sesuai Alamat Tinggal |
|------------|-------------------------------------------------------|
|            | JI. Pekojan Raya No. 5 Bekasi                         |
|            | ii.                                                   |

#### 25. Klik Cari untuk mencari kecamatan

| Kecamatan KTP |                 | Cari |
|---------------|-----------------|------|
| Kecamatan KTP | BUNGURAN TENGAH | Cari |
| Kelurahan KTP | HARAPAN JAYA    |      |
| Kode Pos KTP  | 29783           |      |

#### 26. Isilah telp rumah

| Jika tidak ada | isi dengan angka | 000000 |
|----------------|------------------|--------|
|                |                  |        |

| Telepon Rumah   | 0215482467 |
|-----------------|------------|
| roropont tanian | 0210402407 |

#### 27. Isilah no handphone

| Jika tidak ada, isi dengan angka 00 | 0000         |
|-------------------------------------|--------------|
| No. Handphone                       | 089565472147 |

#### 28. Untuk status perkawinan "KAWIN", isilah nama pasangan

| Nama Lengkap Pasangan | Susi |
|-----------------------|------|
|                       |      |

#### 29. Isilah nama lengkap gadis ibu kandung sesuai dengan KK

| 010                            | 6       | 0 |  |
|--------------------------------|---------|---|--|
| Nama Lengkap Gadis Ibu Kandung | Susanti |   |  |
|                                |         |   |  |

| PT Adira Dinamika Multi Finance                   | ADMF-DI-ADMFMSADG003                         | Halaman 52 dari 66 halaman            |
|---------------------------------------------------|----------------------------------------------|---------------------------------------|
|                                                   |                                              |                                       |
| Dokumen ini dan informasi yang dimilikinya adalah | n milik PT Adira Finance dan digunakan kh    | usus untuk jaringan PT Adira Finance. |
| Dilarang menggandaka                              | n dokumen ini tanpa ijin tertulis dari PT Ac | lira Finance.                         |
| Data-data yang dipaka                             | ai dalam manual guide ini hanya dipakai ur   | ntuk contoh.                          |

| Telepon Rumah                                     | 2 2467                                                                       |
|---------------------------------------------------|------------------------------------------------------------------------------|
| No. Handphone                                     | 3<br>4 472147                                                                |
|                                                   | 5                                                                            |
| Data Pendukung                                    | 7                                                                            |
|                                                   | 9                                                                            |
| Nama Lengkap Pasangan                             | 11                                                                           |
| Nama Lengkap Gadis Ibu Kandung                    | 12 13                                                                        |
| ······                                            | 14<br>15                                                                     |
| Data Lain - Lain                                  | 16<br>17<br>18                                                               |
| Waktu Survey                                      | 19<br>20 ✓<br>1 ✓ July ✓ 2015 ✓ 13:40:45                                     |
| Waktu Survey                                      | 1 v July v 2015 v 13:40:45                                                   |
| Catatan Dealer                                    | January                                                                      |
|                                                   | March                                                                        |
|                                                   | April .::<br>May                                                             |
|                                                   | June<br>July                                                                 |
|                                                   | Submr August<br>September                                                    |
|                                                   | October<br>November                                                          |
|                                                   | December                                                                     |
| Waktu Survey                                      | 1 v July v 2015 v 13:40:45                                                   |
| Catatan Dealer                                    | 2015                                                                         |
|                                                   | 2014                                                                         |
|                                                   | -12                                                                          |
|                                                   |                                                                              |
| Data Lain - Lain                                  | 13 : 40 : 45                                                                 |
|                                                   | ······································                                       |
| Waktu Survey                                      | 1 V July V 2015 V 13:40:45                                                   |
| Catatan Dealer                                    |                                                                              |
|                                                   |                                                                              |
| PT Adira Dinamika Multi Finance                   | ADMF-DI-ADMFMSADG003 Halaman 53 dari 66 halaman                              |
| Dokumen ini dan informasi yang dimilikinya adalah | milik PT Adira Finance dan digunakan khusus untuk jaringan PT Adira Finance. |
| Dilarang menggandaka                              | n dokumen ini tanpa ijin tertulis dari PT Adira Finance.                     |
| Data-data yang dipaka                             | i dalam manual guide ini hanya dipakai untuk contoh.                         |

#### 30. Pilih waktu survey Tanggal, Bulan, Tahun dan Waktu Survey

#### 31. Klik Submit

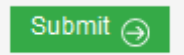

# 32. Jika data yang diinput sudah benar, klik ok

| Anda yakin data yang diinput sudah benar?. |  |
|--------------------------------------------|--|
| OK Cancel                                  |  |

33. Submit Order telah berhasil. Untuk download, silahkan klik 'Download Bukti Transaksi' Untuk keluar klik X

| Bukti Transaksi Order Sementa | ra                                          | × |
|-------------------------------|---------------------------------------------|---|
| Cabang Tujuan Order           | ALAM SUTERA , APHIN MOTOR-JKT (0105 - U187) | ^ |
| Tanggal Order                 | 07-MAY-2013 17:54:16                        |   |
| No KTP                        | 32145698741256                              |   |
| Nama Lengkap Pemohon          | BUDI SETIAWAN                               |   |
| Merk                          | HONDA                                       |   |
| Тіре                          | ВЕВЕК                                       |   |
| Model                         | NEW SUPRA X 125 CW                          |   |
| OTR (Rp)                      | Rp14.100.000                                |   |
| Tenor                         | 35                                          |   |
| DP (Down Payment)             | Rp2.850.000                                 |   |
| Angsuran / Bulan              | Rp557                                       |   |
|                               |                                             |   |
|                               | Download Bukti Transaksidh)                 | * |

| PT Adira Dinamika Multi Finance                                              | ADMF-DI-ADMFMSADG003                       | Halaman 54 dari 66 halaman             |
|------------------------------------------------------------------------------|--------------------------------------------|----------------------------------------|
| Dokumen ini dan informasi yang dimilikinya adalal                            | n milik PT Adira Finance dan digunakan kh  | nusus untuk jaringan PT Adira Finance. |
| Dilarang menggandakan dokumen ini tanpa ijin tertulis dari PT Adira Finance. |                                            |                                        |
| Data-data yang dipaka                                                        | ai dalam manual guide ini hanya dipakai ur | ntuk contoh.                           |

#### 34. Klik Ok

| Opening Bukti_Order_0000130105000045.pdf 🛛 🛛 🔀                                                                    |  |  |
|----------------------------------------------------------------------------------------------------|--|--|
| You have chosen to open                                                                                           |  |  |
| Bukti_Order_0000130105000045.pdf<br>which is a: Adobe Acrobat Document<br>from: http://af-intranetuat.adira.co.id |  |  |
| What should Firefox do with this file?                                                                            |  |  |
| Open with Adobe Reader 9.0 (default)                                                                              |  |  |
| ○ Save File                                                                                                    |  |  |
| Do this <u>a</u> utomatically for files like this from now on.                                                    |  |  |
| OK Cancel                                                                                                    |  |  |

# 35. Bukti Order

| Nomor Aplikasi       | 0000130105000045                 |
|----------------------|----------------------------------|
| Cabang Tujuan Order  | ALAM SUTERA , PANDU ABADI-SEROJA |
| Tanggal Order        | 07-MAY-2013 17:54:16             |
| No KTP               | 32145698741256                   |
| Nama Lengkap Pemohon | BUDI SETIAWAN                    |
| Merk                 | HONDA                            |
| Tipe                 | BEBEK                            |
| Model                | NEW SUPRA X 125 CW               |
| OTR (Rp)             | Rp. 14.100.000                   |
| Tenor                | 35                               |
| DP (Down Payment)    | Rp. 2.850.000                    |
| Angsuran / Bulan     | Rp. 557                          |
| Jenis Angsuran       | ADDB                             |
|                      |                                  |

| PT Adira Dinamika Multi Finance                                              | ADMF-DI-ADMFMSADG003                       | Halaman 55 dari 66 halaman             |
|------------------------------------------------------------------------------|--------------------------------------------|----------------------------------------|
| Dokumen ini dan informasi yang dimilikinya adalal                            | h milik PT Adira Finance dan digunakan kh  | nusus untuk jaringan PT Adira Finance. |
| Dilarang menggandakan dokumen ini tanpa ijin tertulis dari PT Adira Finance. |                                            |                                        |
| Data-data yang dipaka                                                        | ai dalam manual guide ini hanya dipakai ur | ntuk contoh.                           |

#### 2.8 Lupa Password

Jika lupa password, maka lakukan reset password dengan cara meng-klik Lupa Password

| Ad1Gate                                      |  |
|----------------------------------------------|--|
| Login to your account                        |  |
| Remember Me Login                            |  |
| Lupa password?<br>Hubungi Kami<br>Disclaimer |  |

Gambar Lupa password

| PT Adira Dinamika Multi Finance                                                                                               | ADMF-DI-ADMFMSADG003                         | Halaman 56 dari 66 halaman |
|----------------------------------------------------------------------------------------------------|----------------------------------------------|----------------------------|
| Dokumen ini dan informasi yang dimilikinya adalah milik PT Adira Finance dan digunakan khusus untuk jaringan PT Adira Finance |                                              |                            |
| Dilarang menggandakar                                                                                                    | n dokumen ini tanpa ijin tertulis dari PT Ac | dira Finance.              |
|                                                                                                    |                                              |                            |

Data-data yang dipakai dalam manual guide ini hanya dipakai untuk contoh.

#### 2.8.1 Reset Password menggunakan email

Untuk reset password menggunakan email, silahkan ikuti langkah-langkah di bawah ini :

- Ketik user id ad1gate -
- Isi kode capca yang tertera Pilih Kirim password baru \_
- \_

| Ad1Gate                      |  |  |
|------------------------------|--|--|
| Reset Password               |  |  |
| yanuar.010203@ad1gate.com    |  |  |
| <b>YSGP</b>                  |  |  |
| YSGP                         |  |  |
| ⊖ Back Kirim Password Baru ⊖ |  |  |
|                              |  |  |

Gambar Kirim password baru ke e-mail Anda (UserID Ad1Gate)

Gambar Kirim password baru

| PT Adira Dinamika Multi Finance                                                                                                | ADMF-DI-ADMFMSADG003 | Halaman 57 dari 66 halaman |
|----------------------------------------------------------------------------------------------------|----------------------|----------------------------|
|                                                                                                    | L                    |                            |
| Dokumen ini dan informasi yang dimilikinya adalah milik PT Adira Finance dan digunakan khusus untuk jaringan PT Adira Finance. |                      |                            |
| Dilarang manggandakan dakuman ini tanpa jiin tartulia dari BT Adira Finanga                                                    |                      |                            |
| Dilatang menggandakan dokumen ini tanpa ijin tertulis dan FT Adira Finance.                                                    |                      |                            |
| Data-data yang dipakai dalam manual guide ini hanya dipakai untuk contoh.                                                      |                      |                            |

#### **Reset Password berhasil**

| Ad1Gate          |                                     |
|------------------|-------------------------------------|
|                  |                                     |
| Reset            | Password                            |
| yanua            | ar.010203@ad1gate.com               |
| 4                | XZA                                 |
| AXZA             |                                     |
| € Back           | Kirim Password Baru                 |
| Anda telah ber   | rhasil melakukan reset password.    |
| Password baru    | telah kami kirimkan ke E-mail Anda. |
| melalui link ini | i www.ad1gate.com/webmail           |
|                  |                                     |

Gambar Kirim password baru Klik link tersebut.

| PT Adira Dinamika Multi Finance                                                                                              | ADMF-DI-ADMFMSADG003 | Halaman 58 dari 66 halaman             |
|----------------------------------------------------------------------------------------------------|----------------------|----------------------------------------|
| Dokumen ini dan informasi yang dimilikinya adalah milik PT Adira Finance dan digunakan khusus untuk jaringan PT Adira Financ |                      | nusus untuk jaringan PT Adira Finance. |
| Dilarang menggandakan dokumen ini tanpa ijin tertulis dari PT Adira Finance.                                                 |                      | dira Finance.                          |
| Data-data yang dipakai dalam manual guide ini hanya dipakai untuk contoh.                                                    |                      | ntuk contoh.                           |

#### Login ke Webmail

Login gunakan user ID ad1gate; Email Address : User ID Ad1gate Password : Password Awal Ad1gate ( Motor#....)

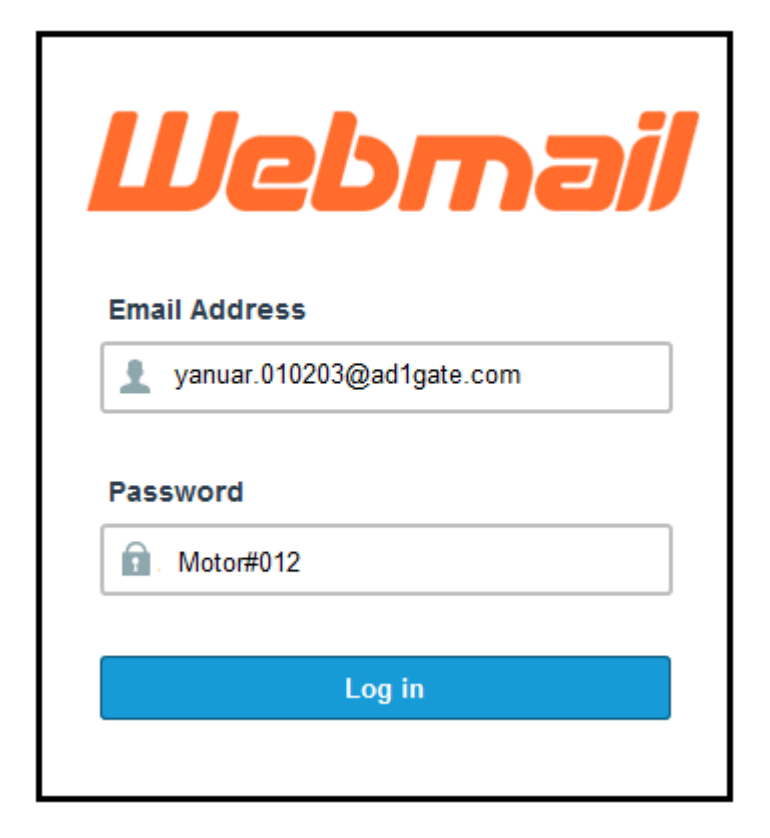

#### Pilih Read Mail Using Roundcube

| home                                                  |                                                                                               | ? 🚖<br>HELP logout                                  |
|-------------------------------------------------------|-----------------------------------------------------------------------------------------------|-----------------------------------------------------|
| You are logged                                        | in as "kemakmuran.007221@ad1g                                                                 | ate.com".                                           |
| Read Mail Using Horde<br>[ Enable AutoLoad ]          | roundcube<br>open source webmail software<br>Read Mail Using Roundcube<br>[ Enable AutoLoad ] | Read Mail Using SquirrelMail<br>[ Enable AutoLoad ] |
| Change Forwarding Auto<br>Password Options Responders | Configure<br>Mail<br>Client<br>Contacts                                                       | Email Email Update<br>Filtering Trace Information   |
| Home Trade                                            | marks • Help • Documentation                                                                  | <ul> <li>Log Out</li> </ul>                         |

| PT Adira Dinamika Multi Finance                                                                                                | ADMF-DI-ADMFMSADG003 | Halaman 59 dari 66 halaman |
|----------------------------------------------------------------------------------------------------|----------------------|----------------------------|
| Dokumen ini dan informasi yang dimilikinya adalah milik PT Adira Finance dan digunakan khusus untuk jaringan PT Adira Finance. |                      |                            |
| Dilarang menggandakan dokumen ini tanpa ijin tertulis dari PT Adira Finance.                                                   |                      |                            |
| Data-data yang dipakai dalam manual guide ini hanya dipakai untuk contoh.                                                      |                      |                            |

# Klik email masuk (Permohonnan Reset Password Ad1gate)

| Subject                           | From                      |
|-----------------------------------|---------------------------|
| Permohonan Reset Password Ad1Gate | ad1gate.notification@adir |

# Klik "Set Ulang Kata Sandi"

| Yth Pengguna Aplikasi Ad1Gate.                                                                                                    |
|----------------------------------------------------------------------------------------------------|
| Belum lama ini Anda meminta kata sandi untuk masuk ke account Ad1gate Anda.                                                                              |
| Untuk memilih kata sandi baru, kunjungi alamat berikut :                                                                                                 |
| Set Ulang Kata Sandi Saya                                                                                                    |
| Permintaan ini diajukan pada tanggal 02 Jul 2015 jam 10:44                                                                                               |
| Demi keamanan, link untuk set ulang kata sandi tersebut akan kadaluwarsa pada jam 10:44 tanggal 02 Jul 2015 atau setelah Anda mengeset ulang kata sandi. |

| PT Adira Dinamika Multi Finance                                                                                              | ADMF-DI-ADMFMSADG003                          | Halaman 60 dari 66 halaman             |
|----------------------------------------------------------------------------------------------------|-----------------------------------------------|----------------------------------------|
| Dokumen ini dan informasi yang dimilikinya adalah milik PT Adira Finance dan digunakan khusus untuk jaringan PT Adira Financ |                                               | nusus untuk jaringan PT Adira Finance. |
| Dilarang menggandaka                                                                                                    | an dokumen ini tanpa ijin tertulis dari PT Ad | dira Finance.                          |
| Data-data yang dipaka                                                                                                    | ai dalam manual guide ini hanya dipakai ur    | ntuk contoh.                           |

#### Klik "NEXT"

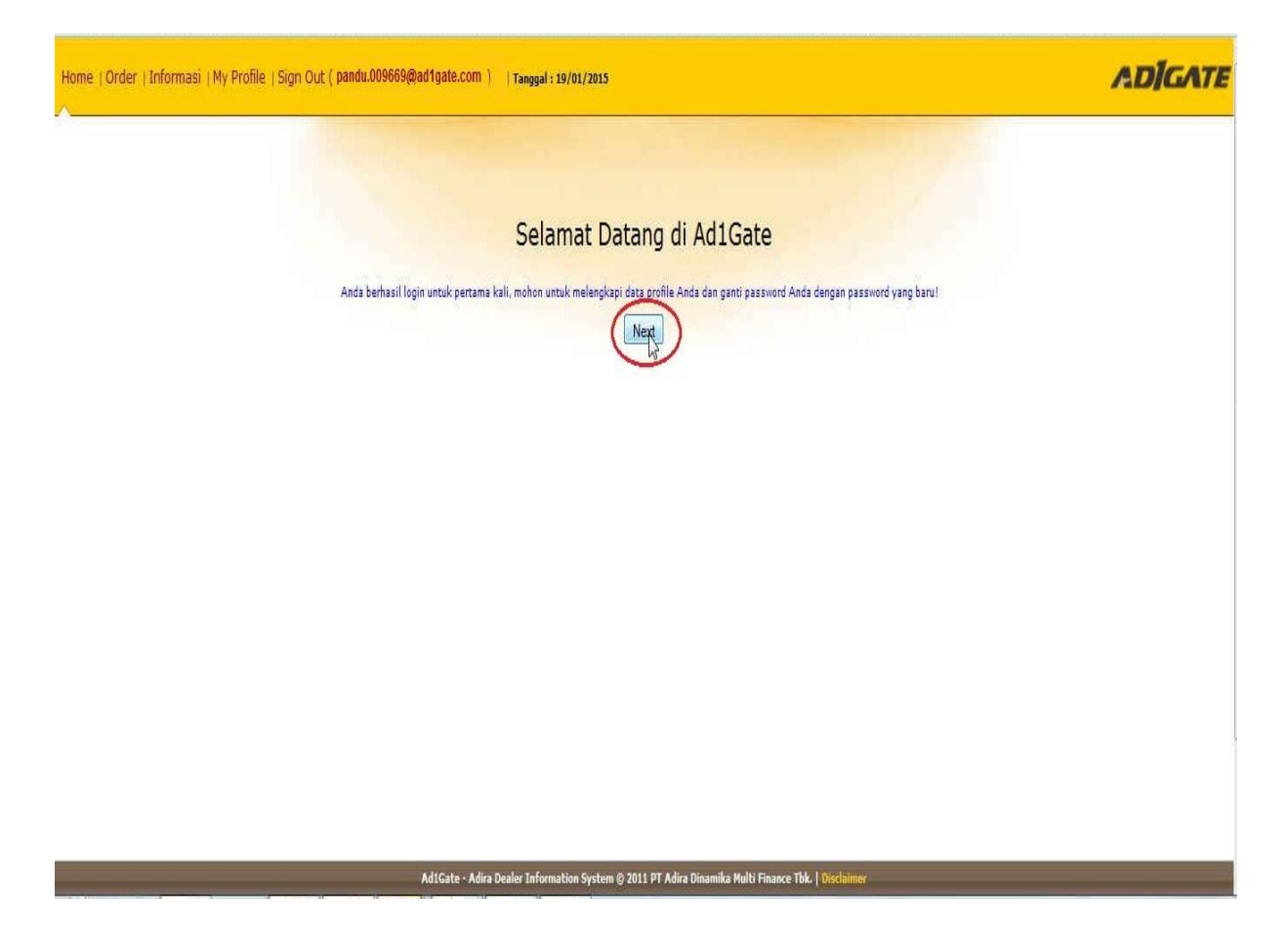

| PT Adira Dinamika Multi Finance                                                                                                | ADMF-DI-ADMFMSADG003 | Halaman 61 dari 66 halaman |
|----------------------------------------------------------------------------------------------------|----------------------|----------------------------|
| Dokumen ini dan informasi yang dimilikinya adalah milik PT Adira Finance dan digunakan khusus untuk jaringan PT Adira Finance. |                      |                            |
| Dilarang menggandakan dokumen ini tanpa ijin tertulis dari PT Adira Finance.                                                   |                      |                            |
| Data-data yang dipakai dalam manual guide ini hanya dipakai untuk contoh.                                                      |                      |                            |

# Pengisian Kembali My Profile

| Informasi User           |                      |
|--------------------------|----------------------|
|                          |                      |
| Nama Pengguna :          | Nina *               |
| Tempat & Tanggal Lahir : | MEDAN *              |
|                          | 22 April 💌 1979 *    |
| Email Alternatif :       | nina_ratma@yahoo.cor |
| No. Handphone :          | 08457844452 *        |
| Blackberry PIN :         | 26A77D5              |
| Password :               | *                    |
| Ulangi Password :        | *                    |
|                          |                      |

Setelah selesai mengisi dan merubah password klik

| - Update Akun |      |           |
|---------------|------|-----------|
| Update Akun   |      |           |
| - Klik OK     |      |           |
| Konfirmasi    |      | ×         |
| Opdate Akun A | nda? |           |
|               |      | OK Cancel |

| PT Adira Dinamika Multi Finance                                                                                                | ADMF-DI-ADMFMSADG003 | Halaman 62 dari 66 halaman |  |
|----------------------------------------------------------------------------------------------------|----------------------|----------------------------|--|
|                                                                                                    |                      |                            |  |
| Dokumen ini dan informasi yang dimilikinya adalah milik PT Adira Finance dan digunakan khusus untuk jaringan PT Adira Finance. |                      |                            |  |
| Dilarang menggandakan dokumen ini tanpa ijin tertulis dari PT Adira Finance.                                                   |                      |                            |  |
| Data-data yang dipakai dalam manual guide ini hanya dipakai untuk contoh.                                                      |                      |                            |  |

Login Kembali ke Ad1gate ( https://ad1gate.adira.co.id)

| Ad1Gate                     |  |
|-----------------------------|--|
| Login to your account       |  |
| 🚢 yanuar.010203@ad1gate.com |  |
| Password Baru               |  |
| Remember Me Login 🕣         |  |
| Lupa password?              |  |
| Hubungi Kami                |  |
| Disclaimer                  |  |

| PT Adira Dinamika Multi Finance                                                                                                | ADMF-DI-ADMFMSADG003 | Halaman 63 dari 66 halaman |  |
|----------------------------------------------------------------------------------------------------|----------------------|----------------------------|--|
| Dokumen ini dan informasi yang dimilikinya adalah milik PT Adira Finance dan digunakan khusus untuk jaringan PT Adira Finance. |                      |                            |  |
| Dilarang menggandakan dokumen ini tanpa ijin tertulis dari PT Adira Finance.                                                   |                      |                            |  |
| Data-data yang dipakai dalam manual guide ini hanya dipakai untuk contoh.                                                      |                      |                            |  |

Data-data yang dipakai dalam manual guide ini hanya dipakai untuk contoh.

# **Reset Password Gagal**

- Reset Password gagal karena email yang dimasukkan salah atau tidak terdaftar, silahkan ulangi lagi

| Reset Passw         | ord                                                       |
|---------------------|-----------------------------------------------------------|
| E-mail              | : pandu.006969@ad1gate.com                                |
|                     | D CE 7                                                    |
| Tulisan pada gambar | : DCE7                                                    |
|                     | Kirim Password Baru                                       |
|                     | Kembali ke Halaman Login                                  |
|                     | UserID tidak terdaftar atau Tulisan<br>pada gambar salah. |

Gambar Reset password gagal

| PT Adira Dinamika Multi Finance                                                                                                | ADMF-DI-ADMFMSADG003 | Halaman 64 dari 66 halaman |  |
|----------------------------------------------------------------------------------------------------|----------------------|----------------------------|--|
| Dokumen ini dan informasi yang dimilikinya adalah milik PT Adira Finance dan digunakan khusus untuk jaringan PT Adira Finance. |                      |                            |  |
| Dilarang menggandakan dokumen ini tanpa ijin tertulis dari PT Adira Finance.                                                   |                      |                            |  |
| Data-data yang dipakai dalam manual guide ini hanya dipakai untuk contoh.                                                      |                      |                            |  |

#### 2.9 Sign Out

Jika sudah selesai menggunakan aplikasi ini, Dealer harus melakukan Sign Out dengan cara meng-klik tombol Sign Out

| Home  Order   Informasi   My Profile   <u>Sign Out ( pandu.0</u> | 09669@adigate.com) Tanggal: 19/01/2015                                                                                                    | ADIGATE |
|------------------------------------------------------------------|----------------------------------------------------------------------------------------------------|---------|
|                                                                  | YANUAR, Selamat Datang di Ad1Gate         Dealer:       PANDU ABADI         Owner:       DIMAS PANDU SEPTO UTOMO         Legie terskir Ande gada ::       \$193a-2005, 13:08:34         DEALER MATRIX       DEALER MATRIX         Dealer Matrix Ande saat ini adalah :       Portofolio         Youngy:       Gold 2: |         |
|                                                                  | Sampaikan saran / kelulan / pertanyaan Anda melalui Dering Adra 500511 (021-500511 melalui ponsai)<br>Gengan disertai koda DLC atau teleptone FDI (TPDI) yang terdapat pada menu My Profile.<br>Ad1Gate - Adira Dealer Information System © 2011 PT Adira Dinamika Multi Finance Taki   Disclaimer                    |         |

Gambar Sign out

| PT Adira Dinamika Multi Finance                                                                                                | ADMF-DI-ADMFMSADG003 | Halaman 65 dari 66 halaman |  |
|----------------------------------------------------------------------------------------------------|----------------------|----------------------------|--|
| Dokumen ini dan informasi yang dimilikinya adalah milik PT Adira Finance dan digunakan khusus untuk jaringan PT Adira Finance. |                      |                            |  |
| Dilarang menggandakan dokumen ini tanpa ijin tertulis dari PT Adira Finance.                                                   |                      |                            |  |
| Data-data yang dipakai dalam manual guide ini hanya dipakai untuk contoh.                                                      |                      |                            |  |

### 2.10 Helpdesk Ad1gate

Helpdesk Ad1gate akan melayani Anda seputar permasalahan dan perkembangan aplikasi ad1gate.

Jika ada kendala, segera hubungi kami. Kami siap membantu Anda.

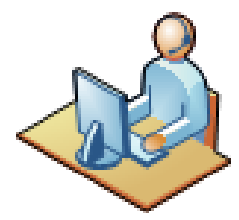

Helpdesk

Customer Service Ad1gate :

| HP       | : 0819717555     |
|----------|------------------|
|          | : 08568590555    |
|          | : 089504632555   |
|          | : 081218176555   |
| Telp     | : 021-52963564   |
|          | : 021-52963703   |
| PIN BB   | : 549DF9E4       |
|          | : 574C2282       |
| WhatsApp | : 0819717555     |
|          | : 081218176555   |
| LINE     | : 0819717555     |
| email    | : cs@ad1gate.com |
|          |                  |

| PT Adira Dinamika Multi Finance                                                                                                | ADMF-DI-ADMFMSADG003 | Halaman 66 dari 66 halaman |  |
|----------------------------------------------------------------------------------------------------|----------------------|----------------------------|--|
| Dokumen ini dan informasi yang dimilikinya adalah milik PT Adira Finance dan digunakan khusus untuk jaringan PT Adira Finance. |                      |                            |  |
| Dilarang menggandakan dokumen ini tanpa ijin tertulis dari PT Adira Finance.                                                   |                      |                            |  |
| Data-data yang dipakai dalam manual guide ini hanya dipakai untuk contoh.                                                      |                      |                            |  |